# 废水污染源在线监测系统建设项目

验收资料

建设单位: 宁波依兰布艺有限公司 监测点位: 污水标排口 监测因子: COD、PH、流量 施工单位: 浙江环茂自控科技有限公司 时 间: 2019 年 8 月

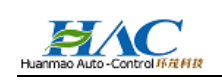

目 录

| 一、项目设计及施工方案                       | 3  |
|-----------------------------------|----|
| 1.1、项目概述                          | 3  |
| 1.2、系统主要设备介绍                      | 5  |
| 1.2.1 进样预处理系统                     | 5  |
| 1.2.2 杭州利奇 Mulit Vision COD 在线分析仪 | 5  |
| 1.2.3、PH 在线分析仪                    | 8  |
| 1.2.4、上海肯特 KEFN 型智能电磁流量计          | 9  |
| 1.2.5、RICHE2000 型数据采集仪1           | .0 |
| 二、主要分析仪相关资质文件1                    | .1 |
| 2.1、COD 分析仪 CEP 认证证书1             | 1  |
| 2.2、COD 分析仪计量器具认证证书1              | 2  |
| 2.3、肯特 KEFN 型肯特电磁流量计认证证书1         | 3  |
| 2.4、数据采集仪 CEP 认证证书1               | 4  |
| 三、监测参数及主要设备清单1                    | .5 |
| 四、监测系统调试运行及数据传输报告1                | .6 |
| 4.1运行调试记录                         | 6  |
| 4.2 系统性能测试及试运行报告1                 | 7  |
| 4.3 数据传输报告                        | 8  |
| 五、监测系统参数设置清单1                     | 9  |
| 六、项目合同                            | 20 |
| 七、第三方比对报告                         | 26 |
| 八、分析仪基本构造及操作配置说明书                 | 51 |
| 8.1 仪器基本结构                        | 81 |
| 8.2 仪器相关操作配置说明                    | 2  |

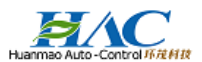

## 一、项目设计及施工方案

## 1.1、项目概述

为实施污染物排放总量控制,准确及时地记录和掌握污染源排放情况,预防和及时发现污染事故,提高环境监控的管理水平。污染源水质在线自动监测系统是一套以在线自动分析仪器为核心,能够自动计量污水排放量,自动完成 COD、pH 等参数的在线监测,通讯网络所组成的一个综合性在线自动监测数据和数据处理系统,可存储、处理、传输和打印各项水质在线监测数据。其性能达到国家对污染源治理设施监控系统的技术要求。

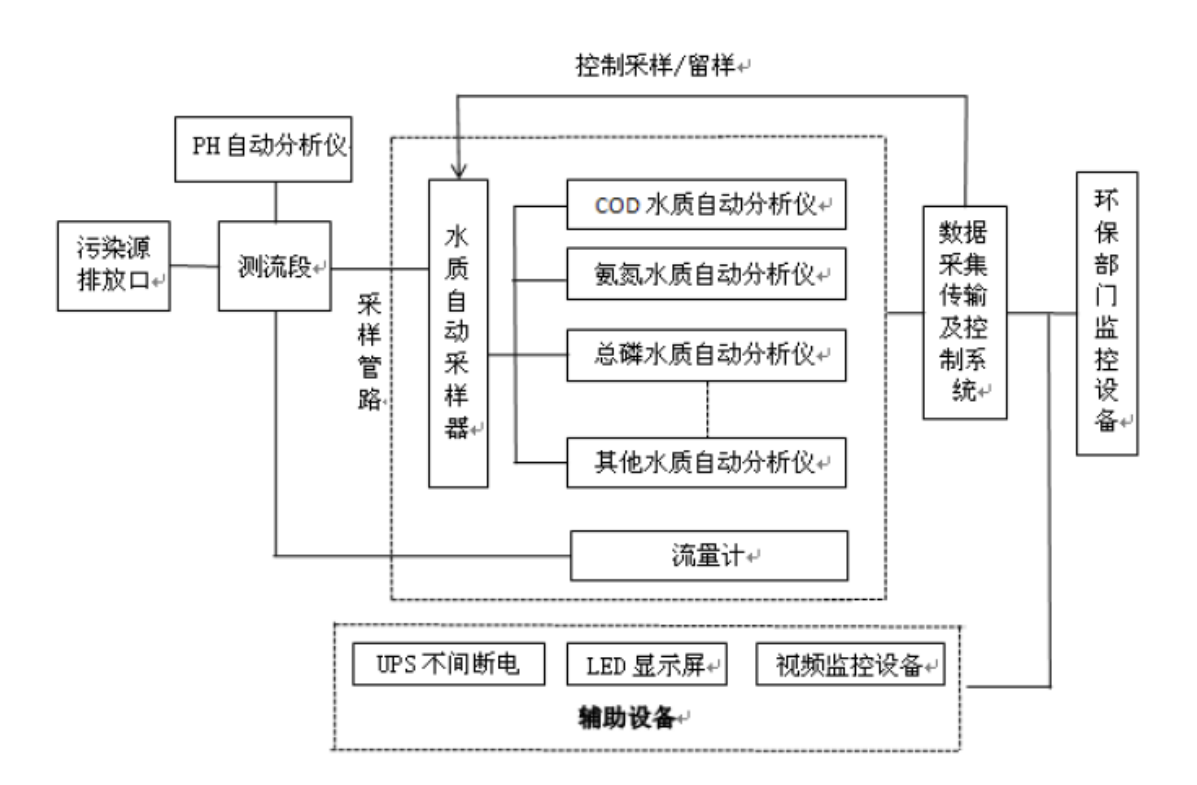

该系统可广泛地应用于厂矿企业排污口监测、污水处理工厂进出口监测和江河湖泊水质监测之中,通过运行该系统,企业能准确、及时、系统地掌握污染源排放情况,节约生产资源,减少污染治理费用,预防和及时发现污染事故。同时,环保部门通过污水自动在线监测系统可以实时监视污染源总排放口的水污染物排放情况,控制污染物的排放总量。对污染源实施污染物排放总量控制,强化重点污染源达标后的现场监督管理,准确及时地记录和掌握污染源排放情况,预防和及时发现污染事故,提高环境监理的管理水平,为实施污染物总量控制制度提供技术支持。

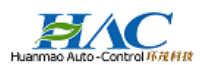

## 系统总体配置、系统原理

该套污染源污水排放连续监测系统,主要仪器采用进口产品,运用了先进的技术,结合国 内现场的实际情况,进行了针对性的改进设计,符合国家技术规范,在仪表选用上采用国际先 进的检测原理与测量技术,对污水污染源排放的各种指标(COD、氨氮、PH、流量等)浓度, 进行连续实时监测,并通过数据采集、处理与传输子系统将系统参数传输到企业和各级环保管 理部门。

## 系统功能介绍,性能特点

该污水在线自动监控系统功能强大、系统集成度高、运行稳定可靠,并可根据实际需要增减系统组件,为使用单位今后的发展留下了拓展空间。实现 COD、PH、流量的实时监视污染源总排放口的水污染物排放情况,控制污染物的排放总量以及网络视频监控。对污染源实施污染物排放总量控制,强化重点污染源达标后的现场监督管理,准确及时地记录和掌握污染源排放情况,预防和及时发现污染事故,提高环境监理的管理水平,为实施污染物总量控制制度提供技术支持。突出系统的性能特点。该污水在线自动监控系统还具有超标采样、留样,远程操作。

## 系统设计具体要求

现场仪表能准确测量和显示排放污水的 COD 值、pH 值、流量等监测监控数据,能实现现场采样并预留样,同时将信号接入数采仪并上传至环保部门。

现场仪表能按要求设置定期自动校验或手动校验。

现场仪表测量数、图像据通过中央控制和传输系统能准确传送到企业和环保局电脑上。

企业和环保局电脑能准确接收、显示和保存现场仪表上传的数据。

企业和环保局电脑能准确显示在线测量数据和历史数据。

企业和环保局电脑能检索不同时段不同日期的历史数据进行报表统计和图形曲线分析并 自动生成日报、月报、年报。

为保证存储在系统中的数据的完整性,系统提供了数据的维护功能,如备份、导入、导出等。

报表数据中包含有排放总量累计,并可导出为 Excel 格式,便于利用 Excel 生成格式更为 复杂的报表。

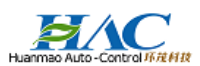

## 1.2、系统主要设备介绍

#### 1.2.1 进样预处理系统

利用可编程控制器控制水泵运行,将排放口的污水抽取上来。抽取上来的污水通过滤网去除大的杂质后进入试样容器,试样容器中装有高速旋转式均化器,使悬浮物质破碎、均化。均化后的废水被送入 COD 进行测量。

进样系统的组成部件主要为水泵、管路和均化器。

### 1.2.2 杭州利奇 Mulit Vision COD 在线分析仪

Multi Vision CODCr 在线自动监测分析仪是针对工 业和生活等各类废水排放单位,在被测水体或废水排放口 附近对水质进行连续采样测试分析,检测水样的化学耗氧 量(COD)值的环保检测仪器。

仪器采用重铬酸钾消解双铂电极法测量水样中的 COD 含量,可应用于政府环保部门和污水处理、化工、制药、 造纸、印染、食品、酿造等工业企业。

水样以一定量的重铬酸钾为氧化剂,以硫酸银为催化 剂,以硫酸汞为掩蔽剂,在强酸介质中回流氧化后,在滴 定池中以硫酸亚铁铵反滴定过量的重铬酸钾,双铂电极法 判定终点。由消耗的硫酸亚铁铵的量算出水样中还原性物 质消耗氧的量。

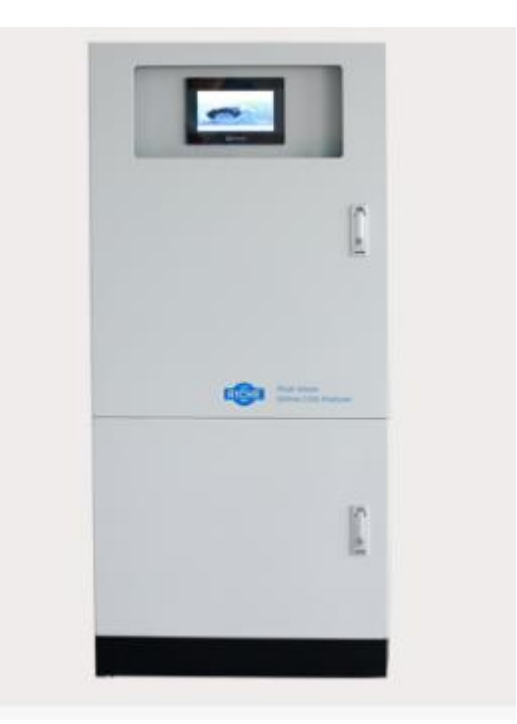

Multi Vision COD 在线自动监测仪是杭州利奇仪器设备有限公司研制的具有自主知识产 权的新型水质化学耗氧量(COD)自动监测仪器,能够长期无人值守地自动监测各种水体中的 COD。可广泛应用于水质自动监测站、污水处理厂、自来水厂、排污监控点、地区水界点、水 质分析室以及各级环境监管机构对水环境的监测。

#### 工作原理

在水样中加入已知量的重铬酸钾溶液,并在强酸介质下以银盐作催化剂,经回流氧化后, 用硫酸亚铁铵滴定水样中未被还原的重铬酸钾,用双铂电极判定终点。由消耗的硫酸亚铁铵的

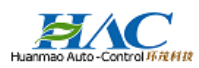

量算出水样中还原性物质消耗氧的量。

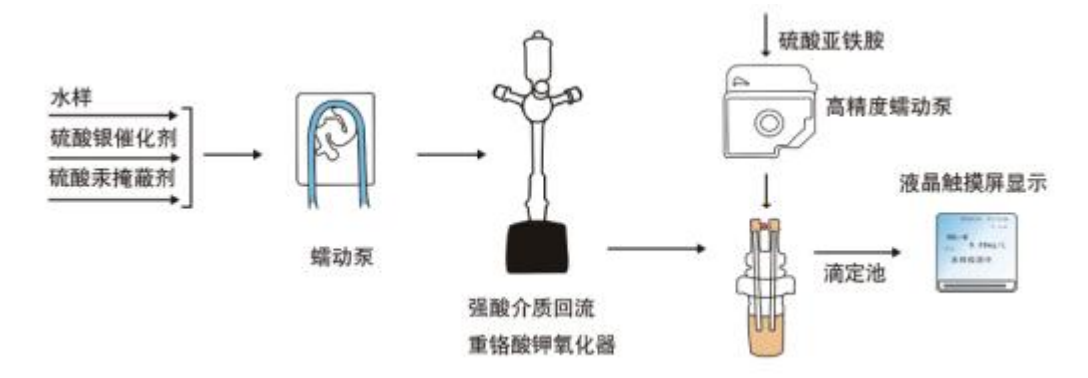

### 仪器性能和优点

(1) 仪器采用密闭消解,与国标(GB11914-89)手工方法具有非常好的相关性。

(2)采用双铂电极法滴定,有效克服了光度法易受水样色度、浊度、悬浮物影响的缺点。

(3)独特的进样计量系统,具有很高的计量精度,在满足水样代表性的同时,可以使进 样达到比较低的量,从而减少试剂用量。这样使仪器的维护、运行成本减少,液减少二次污染。

(4)新颖的电热设计,对消解温度和消解时间能够进行有效控制,确保了较高的氧化率。

(5) 密闭消解系统,有效减少硫酸、硫酸银的消耗量。

(6) PLC 控制电路,彻底解决控制电路的可靠性、通用性问题。

(7) 断电保护设计确保仪器不受损坏和数据记录永不丢失。

(8)齐全的接口设计和配套软件,便于仪器与控制系统和中央监控计算机连接,并可接 受远程指令。

(9)故障自诊断智能设计,试剂的缺失及废液桶废液满后,能报警,提醒用户及时处理, 使仪器管理和维护十分方便。

### 技术指标

(1)测量范围:(0~3600)mg/L,分为5个量程档(可根据水样实际情况进行量程选择),如需要,可将量程扩大到7000mg/L。

- (1) ( $0^{120}$ ) mg/L;
- (2) ( $0^{\sim}320$ ) mg/L;
- (3) ( $0^{7}00$ ) mg/L;
- (4) ( $0^{\sim}1300$ ) mg/L;
- (5 ( $0^{3600}$ ) mg/L;

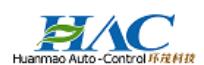

- (2) 测量间隔: (1-120) 分钟可选。
- (3) 重复性: ≥100 mg/L 时, <测量值的 5%; <50mg/L 时, <±5mg/L。
- (4) 准确性: ≥100 mg/L 时, <测量值的 10%; <50mg/L 时, <±6mg/L。
- (5) 控制单元: PLC。
- (6) 数字量输出: 485 口。
- (7) 显示单元: 17.8mm(7 英寸)触摸屏。
- (8) 模拟输出: (4~20) mA (负荷≤650 欧姆)

### 工作环境

- (1) 电源: AC (220±10%) V, (50±1%)Hz。
- (2) 环境温度: 5℃~40℃;
- 相对湿度: (65±20)%。
- (3) 周围无影响性能的震动、强电磁场等干扰。

### 仪器规格

- (1) 外形尺寸: 600mm×460mm×1430mm (长×宽×高)
- (2) 整体重量:约100kg
- (3) 通讯接口: 485

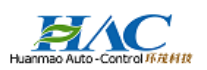

## 1.2.3、PH 在线分析仪

- (1) 型号:美国热电优特 alpha800
- (2) pH测量范围: 0~14。
- (3) 分辨率: 0.01。
- (4) 准确度: 0.01。
- (5) mV 测量范围: -1000~1000 mV。
- (6) 温度测量范围:-9.9 ~125.0℃。
- (7) 模拟输出: 4~20mA DC。
- (8) 温度补偿方式:自动/手动。
- (9) 操作:菜单操作。
- (10) 存储:稳定的内存记忆,确保存储的信息不因电源故障而丢失。
- (11) 校准:通过面板的按钮做两点校准和调节电极补偿。

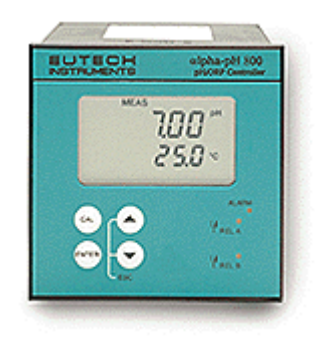

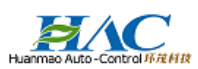

### 1.2.4、上海肯特 KEFN 型智能电磁流量计

电磁流量计符合标准 JB/T9248-1999《电磁流量计》, 是一种测量导电介质体积流量的感应仪表,在进行现场 监测显示的同时,可输出标准的电流信号,供记录、调 节、控制使用,实现检测自动控制,并可实现信号的远 距离传送。可广泛应用于自来水、化工、煤炭、环保、 轻纺、冶金、造纸等行业中的导电液体的流量计量。

电磁流量计取得国家防爆电气产品质检中心颁发的 防爆合格证,适用于各种爆炸性环境的液体测量。

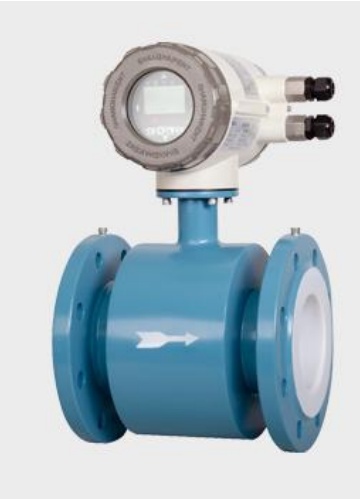

### 功能特点

1、测量管内无可动部件,便于维护管理;无阻流部件,因此无压力损失。

2、被测液体最低电导率≥5µ s/cm,配合各种衬里材料,可适用于测量各种酸、碱、盐溶液及泥浆、矿浆、纸浆等介质的流量。

3、流量的测量不受流体的密度、粘度、温度、压力和电导率变化的影响,传感器感应电 压信号与平均流速呈线性关系,测量精度高。

4、合理选用衬里及电极材料,可实现良好的耐腐蚀性和耐磨性。

5、低频矩形波激磁,不受工频及现场各种杂散干扰的影响,工作稳定可靠。

6、不受流体方向影响,正反向均可准确计量。

7、量程比1:120(0.1m/s~12m/s),满量程流速范围宽。

8、汉字液晶背光显示,可在线修改参数,操作简单方便。

9、具有空管测量、报警功能,并能适应不同的流体介质。

10、掉电时间记录功能,自动记录仪表系统电源间断时间,补算漏计流量。

11、 小时总量记录功能,以小时为单位记录流量总量,适用于分时计量制。

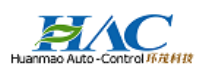

### 1.2.5、RICHE2000 型数据采集仪

数据采集传输仪通过数字通道、模拟通道、开关量通道采集监测仪表的监测数据、状态等 信息,然后通过传输网络将数据、状态传输至上位机;上位机通过传输网络发送控制命令,数 据采集传输仪根据命令控制监测仪表工作。

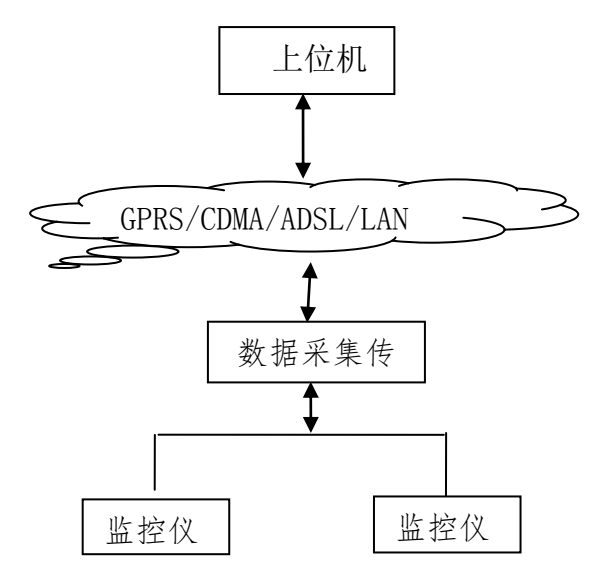

## 功能特点

数据采集传输仪是配套于环境自动监测系统的数据采集系统,它的主要功能是直接收集由 环境自动监测系统仪器和仪表所测定的监测数据,监测数据经数据采集传输仪处理、加工、转 换后送环境主管部门环境自动监测中心,同时,数据采集传输仪响应监控中心传来的远程命令, 实现对监测监控现场仪器和仪表的远程操控。

数据采集传输仪可以与废水(pH、流量计、COD、TOC等)、烟气(SO2、NOx、CO、流速、压力、温度等)、噪声和放射源仪器仪表进行集成,组成一套完整的企业污染源自动监测系统, 它具有适用性强、可靠性高和易管理等特性,可胜任污染源自动监测监控关键业务应用。

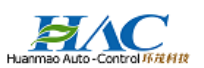

## 二、主要分析仪相关资质文件

## 2.1、COD 分析仪 CEP 认证证书

| CAEPI                                                                                                    | (CAEPI                  | AEPI                                                                                                    | Слері                                      | CAEPI   |
|----------------------------------------------------------------------------------------------------|-------------------------|----------------------------------------------------------------------------------------------------|--------------------------------------------|---------|
| Саері                                                                                                    | CAEPI                   | CAEPI                                                                                                    | CAEP                                       |         |
| Same inter                                                                                                    | 桥境保护产                   | his is in                                                                                                    | - Contraction                              |         |
| GAEPI                                                                                                    | CAR T                   |                                                                                                    | CAEPI                                      | CAEPI   |
| Carni                                                                                                    |                         |                                                                                                    |                                            |         |
| (CAEPI                                                                                                    |                         | GAEPI                                                                                                    | GAEPI                                      |         |
| TTEPLA /                                                                                                    |                         | -                                                                                                    | AER                                        |         |
| 坏 現 闲                                                                                                    | 专护产品                    | 古认礼                                                                                                    | 上 ᅚᆘ ㅋ                                     | 5       |
| Саері (Саері                                                                                                    | (CAEPI                  | CAEPI                                                                                                    | (CAEPI<br>87                               |         |
| CAEPI                                                                                                    | CAEPI COALIT            | AEPI                                                                                                    | CAEPI                                      | CAEPI   |
| Same Chart Ba                                                                                                   | Grant G                 |                                                                                                    |                                            | See     |
| Слері 持证单位名称:                                                                                                   | 浙江环茂自控科技                | 有限公司                                                                                                    | GAEPI                                      |         |
| 持证单位地址.                                                                                                    | 特州年田知区工日                | 山政 100 早 3                                                                                                    | ±₩.                                        |         |
| 10年十四次年:                                                                                                    | 加加时四两区人日                | 山时 109 5 3                                                                                                    | 14                                         | GAEPI   |
| Саері 生产厂名称: к                                                                                                  | 州利奇仪器设备有                | 限公司                                                                                                    |                                            |         |
| 生产厂地址: 杭                                                                                                    | 州市余杭区五常街                | 道向往街 199                                                                                                    | 号1栋1单注                                     | 元3-5 层  |
| 产品名称, COT                                                                                                    | 水质在线白动收测                | ill AV                                                                                                    |                                            |         |
| GAEPI GAEPI                                                                                                    | 小顶征线自动血的                | KJ K                                                                                                    |                                            |         |
| 产品型号: Mult                                                                                                    | ti Vision 型             |                                                                                                    |                                            |         |
| 产品标准/技术要                                                                                                    | 要求: 化学需氧量;              | 水质在线自动                                                                                                    | 监测仪                                        | GAEPI   |
| GAEPI CARPS                                                                                                    | CAEPI                   |                                                                                                    | CAEPI                                      |         |
|                                                                                                    | (HJ/T377-2              | 2007)                                                                                                    |                                            |         |
| GAEPI<br>认证模式:产品;                                                                                               | (CAEP)<br>检验+工厂(现场)*    | 合+认证后监                                                                                                    | CAEPI ···································· | CAEPI   |
| Саері                                                                                                    | GAEPI                   | GAEPI                                                                                                    | CAEPI                                      |         |
|                                                                                                    |                         |                                                                                                    |                                            |         |
| Слері<br>安江口期                                                                                                   | CAEDA C                 | AEPI                                                                                                    | CALLER II                                  | GAEPI   |
|                                                                                                    | A A A A                 | CAEPI                                                                                                    |                                            | Zur Gam |
| <b>有</b> 双期主: 2021                                                                                              | · 12 ₹ 24 日             | Constant of the second second se | · 2·                                       |         |
| 友让机构: 中圻                                                                                                    | 极来北京) 500000            | /Ů/₽1                                                                                                    | CAEP                                       | GAEPI   |
| in the second second second second second second second second second second second second second second second |                         |                                                                                                    | 0                                          |         |
| Слері Станования<br>Саері Станования<br>Саері                                                                   | CAEPI                   | CAEPI                                                                                                    | CAEPI                                      |         |
| Саері Саері Саері                                                                                               | Слері                   | GAEPI                                                                                                    | Gaepi                                      |         |
| Саері Саері<br>签发人: 人                                                                                           | Слері                   | CAEPI<br>ΑΕΡΙ                                                                                                    | CAEPI                                      | C is    |
| Саері<br>签发人: 人                                                                                                 | Саері<br>Саері<br>Саері | (Caepi<br>(Caepi                                                                                                    |                                            | C le    |

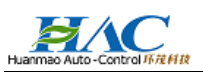

## 2.2、COD 分析仪计量器具认证证书

| The second |                                                                          | 杭  | 州利奇仪器设          | <b>と</b> 备有限公司 | ]             |                                         |
|------------|--------------------------------------------------------------------------|----|-----------------|----------------|---------------|-----------------------------------------|
| The state  | ***                                                                      |    | 根据《中华》          | 人民共和国计         | 量法〉的规定        | ,对你单位制                                  |
| Soft Inter |                                                                          | 造丁 | 列计量器具的          | 的生产条件、         | 产品质量和计        | 量法制管理考                                  |
| N. SAL     |                                                                          | 核合 | r格,特发此i         | E.             |               |                                         |
|            | 华人民共和国                                                                   |    |                 |                |               |                                         |
| Т          | 十八代六十国                                                                   | 序  | 引 计量器           | 具名称            | 型号规机          | 格 准确度                                   |
| 制造         | 计量器具许可证                                                                  | T. | COD 在线自动<br>监测仪 | Multi Vision   | (0~1000) mg/L | MPE: ±10%                               |
|            | MC                                                                       | 2  | 氦氮在线自动<br>监测仪   | Super Vision   | (0~300) mg/L  | ≤2.0 mg/L: ± 0.2 mg/<br>>2.0 mg/L: ±10% |
| aler at    | 断制 01010388 号 -5                                                         | -  |                 |                | 下空白           |                                         |
| 注册地址:      | 杭州市豪杭区五常街道向往街 199 号 1 栋 1 单元 3-5 层<br>杭州市豪杭区五常街道向往街 199 号 1 栋 1 单元 3-5 层 |    |                 |                | ANNA A        | 1. Car                                  |
| intervent. | ANY TICK DECTOR REACTING TO 3 TO A TO A TO A TA                          |    | 发               | 证单位 (盖         | 章);           |                                         |
| 2/52/52    |                                                                          |    | 发               | 证日期: 2         | 016年12月 86    | A                                       |
| 1224213    |                                                                          |    | 有               | · 放日期 . 2      | 019 年 12 日 05 | BIF                                     |

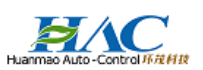

## 2.3、肯特 KEFN 型肯特电磁流量计认证证书

经批准的计量器具新产品(名称、型号): 电磁流量计 型号: KEF 系列 口径: DN15~DN2800 流量范围: (0.32~3.2) m<sup>2</sup>/h-(9000~90000) m<sup>3</sup>/h 中华人民共和国 转换器型式:一体式、分体式 计量器具型式批准证书 准确度等级: 0.5 级 测量介质:液体 上海肯特仪表股份有限公司 . - 以下空白 根据中华人民共和国计量法第十三条和中华人民 共和国计量法实施细则有关规定,对你单位申请型 式批准的计量器具新产品经审查合格,现予批准, 并可使用以下标志和编号: PA 2010F178-31 发证日期: 2010\* 批准人: 2521 发证机关(盖章

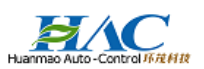

## 2.4、数据采集仪 CEP 认证证书

CAEPI CAEPI CAEPI CAEPI CAEPI (CAEPI 妖境保护产品以 CAFE CAEPI CAEPI GAEPI (CAEPI (CAE CAEPI Саері CAEPI CAEPI 环境保护产品认证 GAEI (CAEPI GAEPI 证书编号: CCAEPI-EP- 2017-645 CAEPI CAEPI CAEPI CAEPI CAEPI CAEPI CAEPI CAEPI CAEPI CAEPI CAEPI CAEPI 持证单位名称: 浙江环茂自控科技有限公司 САЕРИ 持证单位地址: 杭州市西湖区天目山路 109 号 3 楼<sub>PI</sub> ..... GAEPI 5) Слери 生产厂名称: ри 杭州利奇仪器设备有限公司 ери Слери 生产厂地址: 杭州市余杭区五常街道向往街199号1栋1单元3-5层 CAEPI CAEPI CAEPI ののかのかのの 产品名称: 数据采集传输仪 CAEPI CAEPI GALE CAEPI CAEPI CAEPI 产品型号: RICHE-2000 型 CAEPI CAEPI 产品标准/技术要求: 污染源在线自动监控(监测)数据采集传输仪 CAEPI DE CAEPI DATE CAEPI DATE CAEPI DATE CAEPI CATE CAEPI CATE CAEPI DATE CAEPI 技术要求 (HJ 477-2009) CAEPI CAEPI CAEPI CAEPI CAEPI 认证模式:产品检验+工厂(现场)检查+认证后监督 CAEPI CAEPI CAEPI CAEPI CAEPI CAEPI CAEPI ) CAEPI CAEPI CAEPI CAU CA CAEPI 发证日期: 2017年30月20日 有效期至: 2020年10年16日 CAEPI CAEPI 发证机构:中环协议北京)、认证中心。 CAEPI CAEPI Care CAEPI Com CAEPI S CAEPI CAUN CAEPI <sup>密发人:</sup> の GALL GALL GALL CAEPI C CAEPI Sale Com CAEPI Sale CAEPI Sale CAEPI CAEPI 

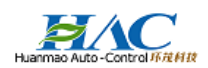

## 三、监测参数及主要设备清单

浙江环茂污水在线监测系统由采样和预处理系统、在线监测仪表、数据采集控制传输系统、环保局计算机和远程环境管理信息系统等组成。

主要监测因子:

✓ COD

- ✔ pH值
- ✔ 流量

其监测项目包括 COD、PH、流量,数据输出单位全部采用国际标准单位。

| 序号 |              | 名称        | 型号和规格       | 产地或生产厂家 | 数量 |
|----|--------------|-----------|-------------|---------|----|
| 1  |              | COD 在线分析仪 | MultiVision | 杭州利奇    | 1套 |
| 2  |              | pH 计      | alpha-pH800 | 美国热电    | 1套 |
| 3  | 废水在线<br>监测系统 | 电磁流量计     | DN100       | 上海肯特    | 1套 |
| 4  |              | 数采仪       | RICHE2000   | 杭州利奇    | 1套 |
| 5  |              | 控制机柜      | 定制          | 西子      | 1套 |

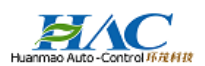

## 四、监测系统调试运行及数据传输报告

4. 1 运行调试记录

|          | 项目名称; | 宁波依兰布艺不 | 1服公司          |        |          |      |
|----------|-------|---------|---------------|--------|----------|------|
| 设备性      | 能测试   | 表       | 安装地点:         |        |          |      |
| 测试内容 项目  |       |         | 安裝时间: 2019年4月 |        |          | All  |
| 测试内容     | 项     | 项目      |               | 测试记录   | 8        | 备注   |
|          | 外     | 凤       |               | 正常     |          | 1.1  |
| 采样管路     | 采样    | 流量      |               | 正常     | 1        |      |
|          | 是否    | 泄焉      |               | 쟘      | 1        | 14   |
| 由有工程     | 91    | 观       |               | 正常     |          | 5.0  |
| -a chit  | 纹     | .果      | 1 11          | 正常     | 30       | 1    |
| 仪表调试记录   | 1     | E常      |               |        |          | 1    |
| - K      | 序号    | 测试项目    | 标准值           | 测量值    | 结果判定     | 废水排口 |
|          | 1     | PH      | 6.86          | 6.91   | 合格       |      |
| 3 . 11   | 2     | PH      | 6.86          | 6.92   | 合格       |      |
| 仪表调试结果记录 | 3     | PH      | 9.18          | 9.19   | 合格       |      |
|          | 4     | COD     | 400           | 395.23 | 合格       |      |
| 13.3 1 1 | 5     | COD     | 400           | 395.23 | 合格       |      |
| 6        | 6     | COD     | 400           | 392.37 | 合格       |      |
| 系统运行记录   | 运行正常  | 1. V    | A A A         | 1      | 14       |      |
| 测试结论     |       | -       | 1             | 正常     | E.       | 1    |
| 客户代表联系电话 | 山南科林  | A       | 1.4           | 1.60   | 12500544 | 2    |

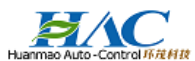

## 4.2 系统性能测试及试运行报告

## 系统性能测试及试运行报告

| 项目名和           | 项目名称:宁波依兰布艺有限公司新增废水在线监测系统建设项目                                                     |                       |         |  |  |  |  |  |
|----------------|-----------------------------------------------------------------------------------|-----------------------|---------|--|--|--|--|--|
| 工程地f           | 止: 宁波杭州湾新区八塘路 68 号                                                                |                       |         |  |  |  |  |  |
| 建设单位           | 开工日期                                                                              | 2019年4月               |         |  |  |  |  |  |
| 施工单位           | 立:浙江环茂自控科技有限公司                                                                    | 完工日期                  | 2019年4月 |  |  |  |  |  |
|                | 测试项目内容                                                                            |                       |         |  |  |  |  |  |
|                | 1、数据采集仪已稳定运行超一个月,可准确、及时向_<br>仪检索到一个月及以上时间的完整数据。                                   | 上位数据采集                | 具备      |  |  |  |  |  |
| 系统             | 2、通过数据采集仪,上位平台可控制自动采样器进行;                                                         | 具备                    |         |  |  |  |  |  |
| 性能<br>测试<br>情况 | 3、新增监测因子时,只需通过修改数据采集仪系统配置<br>改数据采集仪软件。                                            | 具备                    |         |  |  |  |  |  |
|                | 4、系统稳定运行一个月后,任取其中不少于联系7天白<br>查,要求上位机接受的数据和数据采集仪存储的数据完<br>检查监测仪器上数据,这三个环节的实时数据保持一致 | 的数据进行检<br>全一致,同时<br>。 | 具备      |  |  |  |  |  |
|                | 5、当数据采集仪外部电源掉电由恢复供电时,系统应信                                                         | 能自动启动。                | 具备      |  |  |  |  |  |
|                |                                                                                   |                       |         |  |  |  |  |  |

#### 系统试运行记录及结论:

宁波依兰布艺有限公司新增废水在线监测系统自 2019 年 4 月 25 日安装调试完毕, COD 分析仪、PH 计、流量计及数据采集传输系统均调试完成,数据及传输均正常及时准确。 2019 年 5 月 20 日始至 2019 年 6 月 19 日止共试运行 30 天,试运行期间各项在线监测设备正 常运行,数据正常传输,无维修记录。根据上述情况:我方认为上述系统已完成设计和合同 约定的各项内容,工程质量符合有关法律、法规和工程建设强制性标准,系统工程达到了验

收条件。 项目经理: (施工单

日期:

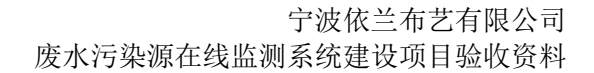

4.3数据传输报告

宁波依兰布艺有限公司新建的废水在线监测系统数据传输的系统调试已经 完成,监测数据输入输出正常,系统数据采集仪的数据传输相关信息如下:

数据传输报告

传输协议:国家协议 通讯编码: IP地址: 网关: 子网掩码:255.255.255.240 上传 IP 地址:

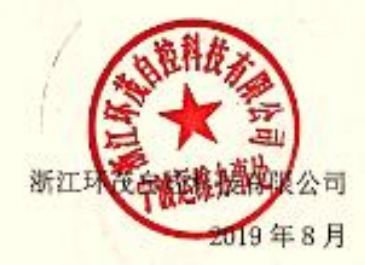

## 五、监测系统参数设置清单

| 排污单位名称:宁波依兰布艺有限公司 |        |                            |       |          |  |  |  |
|-------------------|--------|----------------------------|-------|----------|--|--|--|
| 项目                |        | 内容                         |       |          |  |  |  |
|                   | 自动监测因子 | COD (mg/L)                 | PH(*) | 流量(m3/h) |  |  |  |
| 基本信<br>息          | 排放标准值  | 500                        | 6-9   |          |  |  |  |
|                   | 排放标准   | 《污水综合排放标准》GB8978-1996 三级标准 |       |          |  |  |  |
|                   | 量程上限   | 1000                       | 14    |          |  |  |  |
| 数采仪<br>关键置        | 量程下限   | 0                          | 0     | /        |  |  |  |
|                   | 换算系数   | 1                          | 1     | /        |  |  |  |
|                   | 修正值    | 0                          | 0     | /        |  |  |  |
|                   | 设备上限   | 9999                       | 14    | /        |  |  |  |
|                   | 设备下限   | 0. 1                       | 0. 01 | /        |  |  |  |
|                   | 报警上限   | 500                        | 9     | /        |  |  |  |
|                   | 报警下限   | /                          | /     | /        |  |  |  |
|                   | 二次公式   | 无二次公式                      | 无二次公式 | 无二次公式    |  |  |  |

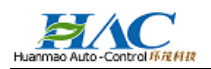

## 六、项目合同

## 废水污染源在线监测系统

工程项目合同

甲方: 宁波依兰布艺有限公司

乙方: 浙江环茂自控科技有限公司

签订日期: \_2019年 02月 20日

签订地点: [\_\_\_\_\_\_\_\_疗]

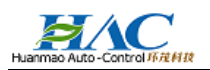

| <ul> <li>P方(全称): 宁波依兰布艺有限公司</li> <li>股指(中华人民共和国合同法)及其他有美法律法规规:</li> <li>集上,就<u>废水</u>在线载测系线工程项目事宜协商一致,订立</li> <li>第1条 工程框况</li> <li>1.1 工程名称: <u>医水</u>在线监测系统工程项目事宜协商一致,订立</li> <li>第1条 工程框况</li> <li>1.2 地点: <u>宁波杭州湾新区八塘路 68 号</u>.</li> <li>1.3 承建范围。甲方排污口<u>度水</u>在线载测系统实施。</li> <li>1.4 实施方式,本项目清单详见合同附件一。</li> <li>1.5 工程质量: 符合环保部门对该项目的相关验收要求。</li> <li>第2条 工程总价和调整</li> <li>2.1 本合同经价为人民币元,大写,本合同并具 <u>增值税专用</u>发票。</li> <li>2.2 本合同实行固定总价包干。除发生下列因素可调整</li> <li>(1) 经甲乙双方确认的工程量增加。</li> <li>2.3 介间内容的调整以经双方等男的补充协议为准。</li> <li>2.4 本合同涉及的施工所需的电费等由甲方承担,相关</li> <li>2.2 本合同综合的。</li> <li>第3条 合同份数的支付</li> <li>3.1 本合同签订后[_5]个工作目内,甲方向乙方支付工</li> </ul>  | (以下称甲方)<br>(以下称乙方)<br>(,双方在平等、自愿、公平和诚实信用的<br>本合同。 |
|----------------------------------------------------------------------------------------------------|---------------------------------------------------|
| <ul> <li>大方(全称), 浙江环茂自控科技有限公司</li> <li>根据(中华人民共和国合同法)及其他有美法律法规规。</li> <li>集上, 就<u>废水</u>在线监测系统工程项目事宜协商一致,订立</li> <li>第1条 工程模况</li> <li>1.1 工程名称, <u>废水</u>在线监测系统工程项目事宜协商一致,订立</li> <li>第1条 工程模况</li> <li>1.2 地点: <u>宁波杭州湾新区八塘路 磅 号</u>.</li> <li>1.3 承建范围,甲方排污口<u>度水</u>在线监测系统实施。</li> <li>1.4 实施方式,本项目清单详是合同附件一。</li> <li>1.5 工程质量:符合环保部门对该项目的相关验收要求。</li> <li>幕2条 工程总价和调整</li> <li>2.1 本合同经价为人民币元,大写,本合同并且 <u>增值税专用</u>发票。</li> <li>(1) 经甲乙双方一致同意的设计变更。</li> <li>(2) 经甲乙双方确认的工程量增加。</li> <li>2.3 介间内容的调整以经双方等署的补充协议为准。</li> <li>2.4 本合同涉及的施工所需的电费等由甲方承担,相关)</li> <li>2.2 本合同总价内。</li> <li>第3条 合同价数的支付</li> <li>3.1 本合同签订后[<u>5</u>]个工作目内,甲方向乙方支付工</li> </ul> | (以下称乙方)<br>(双方在平等、自愿、公平和诚实信用的)<br>本合同。            |
| <ul> <li>根据《中华人民共和国合同法》及其他有美法律法规规。</li> <li>由. 就<u>废水</u>在线监测系统工程项目事宜协商一致,订立</li> <li>第1条 工程模况</li> <li>1.1 工程名称,<u>废水</u>在线监测系统工程项目事宜协商一致,订立</li> <li>第1条 工程模况</li> <li>1.2 地点: <u>宁波杭州湾新区八塘路 磅 号</u>.</li> <li>1.3 承建范围。甲方排污口<u>度水</u>在线监测系统实施。</li> <li>1.4 实施方式,本项目清单详见合词附件一。</li> <li>1.5 工程质量:符合环保部门对该项目的相关验收要求。</li> <li>幕2条 工程总价和调整</li> <li>2.1 本合同经价为人民币元,大写。<br/>本合词并且 <u>增值税专用</u>发票。</li> <li>2.2 本合同实行固定总价包干。除发生下列因素可调整。</li> <li>(1) 经甲乙双方确认的工程量增加。</li> <li>2.3 介间内容的调整以经双方等署的补充协定为准。</li> <li>2.4 本合同涉及的施工所需的电费等由甲方承担。相关;</li> <li>2.2 本合同总价内。</li> <li>第3条 合同份数的支付</li> <li>3.1 本合同签订后[<u>5</u>]个工作目内。甲方向乙方支付工</li> </ul>                    | , 双方在平等、自愿、公平和诚实信用的3<br>本合同。                      |
| <ul> <li>盐上,就<u>废水</u>在线监测系统工程项目事宜协商一致,订立<br/>第1条 工程模况 <ol> <li>1 工程名称,<u>废水</u>在线监测系统工程项目。</li> <li>2 地点:<u>宁波杭州湾新区八塘路 码 号</u>.</li> <li>3 承建范围。甲方排污口<u>度水</u>在线监测系统实施。</li> <li>4 实施方式,本项目清单详见合词附件一。</li> <li>5 工程质量:符合环保部门对该项目的相关验收要求。</li> </ol> </li> <li>第2条 工程总价和调整 <ol> <li>1 本合同经价为人民币元,大写。<br/>本合词并且 <u>增值税专用</u>发票。</li> <li>2 本合同共同定总价包干。除发生下列因素可调整。</li> <li>2 本合同共具 <u>增值税专用</u>发票。</li> <li>2 本合同共同定总价包干。除发生下列因素可调整。</li> <li>2 每日次方确认的工程量增加。</li> <li>3 夺间内容的调整以经双方等署的补充协定为准。相关;</li> </ol> </li> <li>2.4 本合同涉及的施工所需的电费等由甲方承担。相关;</li> <li>2.2 本合同适价内。</li> <li>第3条 合同份数的支付 <ol> <li>1 本合同签订后[<u>5</u>]个工作目内。甲方向乙方支付工</li> </ol> </li> </ul>   | <b>在合同。</b>                                       |
| <ul> <li>第1条 工程概况</li> <li>1.1 工程名称:<u>应水</u>在线监测系统工程项目。</li> <li>1.2 地点:<u>宁波抗州湾新区八塘路 68 号</u>。</li> <li>1.3 承建范围。甲方排污口<u>度水</u>在线监测系统实施。</li> <li>1.4 实施方式。本项目清单详见合词附件一。</li> <li>1.5 工程质量:符合环保部门对该项目的相关验收要求。</li> <li>第2条 工程总给和调整</li> <li>2.1 本合同经价为人民币元。大写。<br/>本合词并具 <u>增值极专用</u>发票。</li> <li>2.2 本合同实行固定总价包干。除发生下列因素可调整。</li> <li>(1)经甲乙双方一致同意的设计变更。</li> <li>(2)经甲乙双方确认的工程量增加。</li> <li>2.3 合同内容的调整以经双方等署的补充协议为准。</li> <li>2.4 本合同涉及的施工所需的电费等由甲方承担。相关可<br/>已经含在上述合同总价内。</li> <li>第3条 合同份数的支付</li> <li>3.1 本合同签订后[<u>5</u>]个工作日内。甲方向乙方支付工</li> </ul>                                                                                                    |                                                   |
| <ol> <li>1.1工程名称:<u>废水</u>在线监测系统工程项目。</li> <li>2.地点:<u>宁波杭州湾新区八塘路 68 号</u>。</li> <li>3.承迎范围。甲方排污口<u>废水</u>在线监测系统实施。</li> <li>1.3承迎范围。甲方排污口<u>废水</u>在线监测系统实施。</li> <li>1.4实施方式,本项目清单详见合词附件一。</li> <li>1.5工程质量:符合环保部门对该项目的相关验收要求。</li> <li>第2条工程总价和调整</li> <li>2.1本合同经价为人民币元,大写。<br/>本合同并且 <u>增值程专用</u>发票。</li> <li>2.2本合同实行固定总价包干。除发生下列因素可调整。</li> <li>(1)经甲乙双方一致同意的设计变更。</li> <li>(2)经甲乙双方确认的工程量增加。</li> <li>2.3 合同内容的调整以经五方等罢的补充协议为准。</li> <li>2.4本合同涉及的施工所需的电费等由甲方承担。相关;</li> <li>已包含在上述合同总价内。</li> <li>第3条 合同份数的支付</li> <li>3.1本合同签订后[<u>5</u>]个工作目内。甲方向乙方支付工</li> </ol>                                                                                    |                                                   |
| <ol> <li>1.2地点: <u>宁波杭州湾新区八塘路 03 号</u>.</li> <li>1.3 承建范围。甲方排污口 <u>度水</u>在线拉测系统实施。</li> <li>1.4 实施方式,本项目清单详见合词附件一。</li> <li>1.5 工程质量:符合环保部门对该项目的相关验收要求。</li> <li>第2条 工程总价和调整</li> <li>2.1 本合同经价为人民币元。大写,本合同开具 <u>增值税专用</u>发票。</li> <li>2.2 本合同实行固定总价包干。除发生下列因素可调整。</li> <li>(1)经甲乙双方确认的工程量增加。</li> <li>2.3 介间内容的调整以经双方等罢的补充协议为准。</li> <li>2.4 本合同涉及的施工所需的电费等由甲方承担,相关的</li> <li>2.2 本合同总价内。</li> <li>第3条 合同份数的支付</li> <li>3.1 本合同签订后[<u>5</u>]个工作日内,甲方向乙方支付工</li> </ol>                                                                                                    |                                                   |
| <ol> <li>1.3 承建范围。甲方排污口<u>度水</u>在线监测系统实施。</li> <li>1.4 实施方式,本项目清单详见合词附件一。</li> <li>1.5 工程质量,符合环保部门对该项目的相关验收要求。</li> <li>第2条 工程总货和调整</li> <li>2.1 本合同经价为人民币元,大写,本合同并具 <u>增值检专用</u>发票。</li> <li>2.2 本合同实行固定总价包干。除发生下列因素可调整。</li> <li>(1) 经甲乙双方确认的工程量增加。</li> <li>2.3 合同内容的调整以经双方等署的补充协议为准。</li> <li>2.4 本合同涉及的能工所需的电费等由甲方承担,相关;</li> <li>2.4 本合同总价内。</li> <li>第3条 合同份数的支付</li> <li>3.1 本合同签订后[<u>5</u>]个工作日内,甲方向乙方支付工</li> </ol>                                                                                                    |                                                   |
| <ol> <li>1.4 实施方式,本项目清单详见合词附件一。</li> <li>1.5 工程质量;符合环保部门对该项目的相关验收要求。</li> <li>第2条 工程总价和调整</li> <li>2.1 本合同总价为人民币元,大写,本合同开具 <u>增值税专用</u>发票。</li> <li>2.2 本合同实行固定总价包干。除发生下列因素可调整。</li> <li>(1) 经甲乙双方一致同意的设计变更。</li> <li>(2) 经甲乙双方确认的工程量增加。</li> <li>2.3 介间内容的调整以终双方等罢的补充协议为准。</li> <li>2.4 本合同涉及的施工所需的电费等由甲方承担,相关;</li> <li>2.4 本合同涉及的施工所需的电费等由甲方承担,相关;</li> <li>2.2 本合同总价内。</li> <li>第3条 合同份数的支付</li> <li>3.1 本合同签订后[<u>5</u>]个工作日内,甲方向乙方支付工</li> </ol>                                                                                                    |                                                   |
| <ol> <li>1.5 工程质量:符合环保部门对该项目的相关验收要求。</li> <li>第2条 工程总价和调整</li> <li>2.1 本合同经价为人民币元。大写。<br/>本合同开具 <u>增值报专用</u>发票。</li> <li>2.2 本合同实行固定总价包干。除发生下列因素可调整。</li> <li>(1) 经甲乙双方一致同意的设计变更。</li> <li>(2) 经甲乙双方确认的工程量增加。</li> <li>2.3 介同內容的調整以经双方等署的补充协议为准。</li> <li>2.4 本合同涉及的施工所需的电费等由甲方承担。相关)</li> <li>已经含在上述合同总价内。</li> <li>第3条 合同份数的支付</li> <li>3.1 本合同签订后[<u>5</u>]个工作日内。甲方向乙方支付工</li> </ol>                                                                                                    |                                                   |
| <ul> <li>第2条 工程总价和调整</li> <li>2.1本合同总价为人民币元,大写,本合同并且 <u>增值极专用</u>发票。</li> <li>2.2本合同实行固定总价包干。除发生下列因素可调整。</li> <li>(1) 经甲乙双方一致同意的设计变更。</li> <li>(2) 经甲乙双方确认约工程量增加。</li> <li>2.3 合同内容的调整以经双方等罢的补充协议为准。</li> <li>2.4本合同涉及的施工所需的电费等由甲方承担,相关;</li> <li>2.包含在上述合同总价内。</li> <li>第3条 合同价数的支付</li> <li>3.1本合同签订后[<u>5</u>]个工作日内,甲方向乙方支付工</li> </ul>                                                                                                    |                                                   |
| <ol> <li>2.1本合同总价为人民币元,大写;<br/>本合同并具 <u>增值税专用</u>发票;</li> <li>2.2本合同实行固定总价包干,除发生下列因素可调整;</li> <li>(1) 经甲乙双方一致同意的设计变更;</li> <li>(2) 经甲乙双方确认的工程量增加;</li> <li>2.3 介间内容的调整以经双方等署的补充协议为准;</li> <li>2.4本合同涉及的施工所需的电费等由甲方承担,相关;</li> <li>2.4本合同涉及的施工所需的电费等由甲方承担,相关;</li> <li>2.8本合同涉及的施工所需的电费等由甲方承担,相关;</li> <li>2.8本合同涉及的施工所需的电费等由甲方承担,相关;</li> </ol>                                                                                                    |                                                   |
| 本合同并具 <u>增值检专用</u> 发票。<br>2.2本合同实行固定总价包干。除发生下列因素可调整。<br>(1) 经甲乙双方确认的工程量增加。<br>2.3 合同内容的调整以经双方等署的补充协议为准。<br>2.4 本合同涉及的能工所需的电费等由甲方承担,相关;<br>已包含在上述合同总价内。<br>第3条 合同份数的支付<br>3.1 本合同签订后[ <u>5</u> ]个工作日内,甲方向乙方支付工                                                                                                    |                                                   |
| <ol> <li>2.2本合同实行固定总价包干。除发生下列因素可调整</li> <li>(1)经甲乙双方一致同意的设计变更。</li> <li>(2)经甲乙双方确认的工程量增加。</li> <li>2.3 介面內容的调整以经双方签署的补充协议为准。</li> <li>2.4本合同涉及的施工所需的电费等由甲方承担,相关(<br/>已包含在上述合同总价内。</li> <li>第3条 合同份数的支付</li> <li>3.1本合同签订后[5]个工作日内,甲方向乙方支付工</li> </ol>                                                                                                    |                                                   |
| <ul> <li>(1) 经甲乙双方一致同意的设计变更。</li> <li>(2) 经甲乙双方确认的工程量增加。</li> <li>2.3 介间内容的调整以经双方等罢的补充协议为准。</li> <li>2.4 本合同涉及的施工所需的电费等由甲方承担,相关)</li> <li>已包含在上述合同总价内。</li> <li>第3条 合同份款的支付</li> <li>3.1 本合同签订后[<u>5</u>]个工作日内,甲方向乙方支付工</li> </ul>                                                                                                    | 同价外,一般不调整费用:                                      |
| (2)经甲乙双方确认的工程量增加。 2.3 合同內容的調整以经双方等罢的补充协议为准。 2.4 本合同涉及的施工所需的电费等由甲方承担,相关) 已包含在上述合同总价内。 第3条 合同价数的支付 3.1 本合同签订后[ <u>5</u> ]个工作日内,甲方向乙方支付工                                                                                                    |                                                   |
| <ol> <li>2.3 合同內容的調整以经五方签署的补充协议为准。</li> <li>2.4 本合同涉及的施工所需的电费等由甲方承担,相关(<br/>已包含在上述合同总价内。</li> <li>第3条 合同份款的支付</li> <li>3.1 本合同签订后[<u>5</u>]个工作日内,甲方向乙方支付工</li> </ol>                                                                                                    |                                                   |
| <ol> <li>2.4本合同涉及的施工所需的电费等由甲方承担,相关)</li> <li>已包含在上述合同总价内。</li> <li>第3条 合同贷款的支付</li> <li>3.1本合同签订后[<u>5</u>]个工作日内,甲方向乙方支付工</li> </ol>                                                                                                    |                                                   |
| 已包含在上述合同总价内。<br>第3条 合同贷款的支付<br>3.1本合同签订后[ <u>5</u> ]个工作日内,甲方向乙方支付工                                                                                                    | 动仪器所需试剂及验收费用由乙方承担。」                               |
| 第3条 合同贷款的支付<br>3.1本合同签订后[ <u>5</u> ]个工作日内,甲方向乙方支付工                                                                                                    |                                                   |
| 3.1本合同签订后[5]个工作日内,甲方向乙方支付工                                                                                                    |                                                   |
|                                                                                                    | 2总价[ <u>30%]</u> 预付款。                             |
| 3.2在本合同工程安装调试完毕后并通过第三方比对后                                                                                                    | [5]个工作目内,甲方应向乙方付工程总位                              |
| <u>605</u> ]工程款。                                                                                                    |                                                   |
| 3.3质保金10%,质保贴满一年设备正常后付清。                                                                                                    |                                                   |
| 3.4乙方根据甲方实际已付款金额开具发票。合同价数引                                                                                                    | 领支付至下列账户。                                         |
| 开户行:中信银行杭州分行 账号:;                                                                                                    | 31010182600171041                                 |

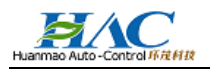

税号: 91330108785336005M

#### 第4条 双方代表

4.1 甲方指派[\_\_\_\_]为甲方代表,负责合同签订和履行工作,甲方指派[\_徐国庆\_]为甲方现场代

表,负责项目现场工作的调整及确认。

4.2乙方指派[<u>陈家龙</u>]为乙方代表,负责合同签订和履行工作。乙方指派[<u>钟凯杰</u>]为乙方现场代

表,负责项目现场工作的调整及确认。

4.3 任何一方更换代表的, 需提前3天书面通知对方。

## 第5条 合同工期

5.1 双方确认合同工期为[30]天,自甲方具备施工条件并书面通知乙方之日后开始计算,至安装调试 完毕之日止。具体开工日期以双方确认的《现场预备工程联系单》为准。

5.2因以下原因造成工期延误的,乙方可据实予以顺延;

(1)甲方未能按合同约定提供开工条件;

(2) 甲方未能按约定日期支付工程預付款、进度款:

(3) 甲方未按合同约定提供所需指令、批准等,致使施工不能正常进行;

(4) 设计变更和工程量增加;

(5) 一周內停电(或停水、停气)造成停工累计超过8小时;

(6) 不可抗力;

(7)甲方要求乙方停工或甲方同意工期顺延的其他情况。

#### 第6条 甲方工作

6.1甲方须在本合同签订时向乙方提供甲方项目的模况(包含各类所需图纸)及项目的特殊性要求, 以便乙方按甲方现状实施。

6.2在乙方的设备到达现场后,甲方应提供合适的场所进行存放,合同设备运抵现场交接完成时起由 乙方转移给甲方,合同设备毁损、灭失的风险,在合同设备交接之前由乙方承担,交接之后由甲方承担。

6.3根据乙方提出的工程实施要求,做好现场施工条件的准备工作,并配合乙方施工,以便乙方能顺利施工。

6.4 甲方负责本工程中流量计的安装;工程土建;焊接;开孔等。

#### 第7条 乙方工作

7.1乙方应向甲方提出现场施工要求,并在接到甲方书面开工通知后开工前对施工现场是否符合施工 要求进行检查,若不符合要求的,应向甲方指出并要求甲方改正。

3

7.2乙方应向甲方说明在施工过程中对所涉及的本合同设备等需要的特殊保护, 防止本合同设备被损

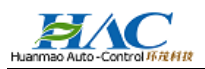

## 第8条 工程质量

坏.

8.1工程质量应当达到本合同约定的质量标准,质量标准的评定以国家或行业的质量检验评定标准为依据。双方对本合同所需达到的技术要求有约定的,应在本合同附件中予以明确。

8.2双方对工程质量有争议,由双方同意的工程质量检测机构鉴定,所需费用及因此造成的损失,由 责任方承担。双方均有责任,由双方根据其责任分别承担。

8.3因温度、湿度变化或甲方的超标排放等其他原因导致监测系统出现监测数据异常,由此产生的数据 差错,不属于工程质量问题,但乙方应积极协助甲方解决,具体费用双方另行协商解决。

#### 第9条 安装调试及验收

9.1 在系统施工完成后,乙方通知甲方在指定的期限内进行系统调试,甲方应配合乙方对系统进行调试,使系统能正常运行,若甲方未能在乙方通知的期限内配合进行系统调试,则视为安装调试合格。

9.2 在系统安装调试完成后,乙方向甲方发出安装调试报告后三日内,甲方应当予以书面签字确认或 提出不予确认的书面意见并说明事实和理由,如甲方在上述期限内既不书面确认也不提供不予确认的书面 意见的或书面意见没有事实和理由的,视为本工程安装调试完毕。

9.3 安装调试完毕后,甲方应在配合乙方向属地环保部门提交验收申请报告,如甲方拒不配合不提交 的则视为验收通过。

9.4 有资质的第三方出具的比对监测合格报告或验收合格报告,均视为该项目验收通过。

9.5 环保部门对该系统进行验收时,乙方应予以积极配合。

第10条 保修

10.1 本工程保修期限为一年,白工程安装调试完毕之日起计算。最长不超过设备到货之日起13个月。

10.2 保修期內,因乙方原因而造成的质量问题,乙方应免费予以维修。对非因乙方原因而造成损坏、 数据不准或者其它问题,不属于保修范围。此种情况下,乙方可以提供相应的有偿服务,有偿服务的具体 收费标准由双方具体商定。

10.3 在保修期内出现质量问题的,甲方应及时通知乙方,以便乙方能及时进行修理,减少损失。 第11条 通知

11.1任何一方给对方的一切证明或通知,一般应以特快专递(或传真)形式发给对方,应有对方的签 收依据。

11.2双方确认下列联系方式为有效的联系方式,任何一方变更联系方式的,均应在变更之日起3天之内 书面通知对方。因一方怠于通知而造成对方违约的,对方不承担由此造成的违约责任;

甲方: 宁波依兰布艺有限公司

乙方:浙江环茂自控科技有限公司

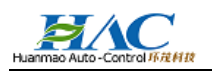

地址:宁波杭州湾新区八塘路 68 号 电话: 13506781340 联系人: 徐国庆

地址:杭州市未来科技城向往街 199 号星月园 4 号楼 电话: 0571-87998935 联系人: 陈家龙

#### 第12条 不可抗力

12.1 不可抗力指无法预见、无法克服并无法避免的任何情况,包括但不限于战争、军事行动、核辐射、 叛乱、暴动和自然灾害(洪水、台风、雷暴、雷击等)等。

12.2因不可抗力影响合同限行的,受影响的一方应在不可抗力发生之日起5日内书面通知对方。

#### 第13条 违约责任

13.1 甲方未按合同要求按时支付工程款项,乙方有权停止安装调试,同时,每逾期一日,甲方应从约 定应付之日起向乙方支付应付款的千分之一支付违约金,违约金总额不超过本合同总金额的30%。

13.2因乙方原因造成工程无法如期安装调试完成的,每逾期一日,按本合同工程总价的千分之一支付 违约金,违约金总金额不超过本合同总金额的30%。

#### 第14条 争议解决

双方因本合同发生争议的,双方友好协商解决,协商不成的,任何一方均可向原告所在地人民法院提 起诉讼。

#### 第15条 其他

15.1本合同在经双方盖章后生效。

15.2 附件一: 为合同仪器设备及辅材清单

15.3本合同一式[\_\_\_\_]份,双方各执[\_ 壹]份,报当地环保部门备案一份,具有同等法律效力。 (以下无正文)

附,请提供准确的发货地址及联系人、联系电话,以便发货。

兰布艺有限公司 甲方(盖章 代表《签 签定时

乙方(盖章):浙江环茂自控科技有限公司

R

~ 雪 举

(茶字)

签定时间:

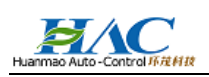

## 附:请提供准确的发货地址及联系人、联系电话,以便发费。

## 附件一;废水在线监测系统设备及辅材清单

| 序  | 名称                     | 型号和规格            | 产地或生产<br>厂家 | 数量   | 价格(元/人<br>民币) | 备往                   |
|----|------------------------|------------------|-------------|------|---------------|----------------------|
| 1  | COD 在线分析仪              | Multi Vision COD | 杭州利尊        | 1 16 | 85000         | 实时分析产生 COD<br>数据     |
| 2  | рН 計                   | alpha-pH800      | 美国热电        | 1 發  | 8000          | 检测污水酸碱度道<br>口品牌營温度补偿 |
| 3  | 电磁流量计(排口)              | 管道 IN100         | 上均背特        | 1 12 | 11000         | 工业级不锈锅螺杆<br>防腐内村     |
| 4  | 等比例采样仪                 | HM-2000          | 杭州科盛        | 1 套  | 20000         | 眉峰匐柱                 |
| 5  | 控制机机                   | 12:81            | 浙江环茂        | 1 發  | 5000          | 仪器电器控制柜              |
| 6  | 数采仪                    | RICHE2000        | 杭州利帝        | 1 #  | 20000         | 采集仪器数据联网<br>到环保平台    |
| 7  | 软件                     | 环茂环境在线自动<br>畫測软件 | 浙江环茂        | 1套   | 2000          |                      |
| 8  | 工程辅料(水菜、线<br>搅、管路,支架等) | 定制               |             | 1 莊  | 5000          |                      |
| 9  | 系统安装服务费                |                  |             |      | 3000          |                      |
| 10 | 第三方比对服务及<br>出具报告       |                  |             |      | 5000          |                      |
| п  |                        | 墓倚               |             |      | 164000        |                      |

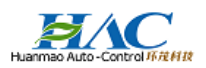

## 七、第三方比对报告

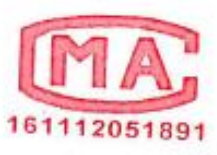

# 检测报告

## TEST REPORT

浙求实监测(2019)第0730501号

|                |              | 1  |
|----------------|--------------|----|
|                | 宁波依兰布艺有限公司   | 由  |
| 项目名称           | 自动监测设备验收比对   | 2  |
| NAME OF SAMPLE |              | ×. |
| 委托单位           | 浙江环茂自控科技有限公司 |    |
| OUSTONED       |              |    |

浙江在实现境感则有限公司 ZheJiang QiuShi Environmental monitoring Co.,Ltd.

後ろう

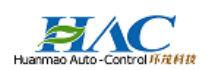

## 说 明

一、本报告无批准人签名,或涂改,或未加盖本公司红色
 检验检测专用章及其骑缝章均无效;

二、本报告部分复制,或完整复制后未加盖本公司红色检 验检测专用章均无效;

三、未经同意本报告不得用于广告宣传;

四、委托方若对本报告有异议,请于收到报告之日起十五 天内向本公司提出。

浙江求实环境监测有限公司

地址: 杭州经济技术开发区 6 号大街 260 号 16 幢六层

邮编: 310018

电话: 0571-56231678

传真: 0571-56231680

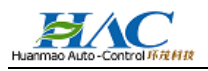

浙求实监测(2019)第0730501号

#### 共3页 第1页

980

#### 1. 前言

宁波依兰布艺有限公司位于宁波杭州湾新区八塘路 68 号,在废水排放口装了水污染源在线监测系统。受浙江环茂自控科技有限公司委托,我公司对宁波依兰布艺有限公司废水排放口所取水样进行检测, 并在此基础上编制了在线比对检测报告。

#### 2. 编制依据

(1) HJ/T 91-2002《地表水和污水监测技术规范》

(2) HJ/T 354-2007《水污染源在线监测系统验收技术规范(试行)》

(3) HJ/T 356-2007《水污染源在线监测系统数据有效性判别技术规范(试行)》

(4) HJ/T 96-2003《pH 水质自动分析仪技术要求》

#### 3. 标准

比对试验总数应不少于6对,其中80%实际水样比对试验结果应满足表3-1的要求。

| 指标名称    | 实际水样比对试验相对误差                                               | 质控要求              |  |
|---------|------------------------------------------------------------|-------------------|--|
| 化学需氧量 — | 绝对误差不超过±5mg/L(CODcr<30mg/L)用接近实际水样浓度的低浓度<br>质控样替代实际水样进行实验; |                   |  |
|         | 30mg/L≤CODer <60mg/L时, 相对误差不超过±30%;                        | 相对误差<br>不超过±10%   |  |
|         | 60mg/L_CODer <100mg/L时,相对误差不超过±20%;                        |                   |  |
|         | CODc≥100 mg/L 时,相对误差不超过±15%。                               |                   |  |
| pH 值    | 绝对误差不超过±0.5pH                                              | 绝对误差不<br>超过±0.1pH |  |

the state to the second state to the table to the second state of the second

#### 4. 工况

检测当日,企业正常生产,工况85%。

#### 5. 分析方法及质量保证

分析方法选用国家标准方法,实验室分析全过程质量保证工作参照《浙江省环境监测质量保证技术 规定》(第二版 试行)执行。

#### 6. 监测结果

废水污染源自动监测设备比对检测结果见表 6。

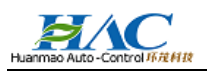

#### 新求实监测(2019)第0730501号

#### 共3页 第2页

|              |               | a service real              |        |                 |        |        |
|--------------|---------------|-----------------------------|--------|-----------------|--------|--------|
| 企业名称         | 宁波(           | <b></b> <del>太兰</del> 布艺有限: | 公司     | 取样日期            | 2019   | -07-11 |
| 测点名称         | -             | 废水排放口                       |        | 实验室分析日期         | 2019   | -07-12 |
| 样品类型         |               | 废水                          |        | 测试项目            | pl     | - 值    |
|              |               |                             | 实际水样测试 |                 |        |        |
| 样品编号         | 在线仪器<br>测定时间  | 在线仪器<br>测定值                 | 实验室测定值 | 值 绝对误差<br>(无量纲) | 标准限值   | 结果评定   |
| S1907305001  | 12:10         | 7.88                        | 8.07   | -0.19           | ±0.5pH | 合格     |
| S1907305002  | 12:50         | 7.92                        | 7.90   | 0.02            | ±0.5pH | 合格     |
| \$1907305003 | 13:25         | 7.93                        | 8.07   | -0.14           | ±0.5pH | 合格     |
| \$1907305004 | 14:00         | 7.96                        | 8.03   | -0.07           | ±0.5pH | 合格     |
| \$1907305005 | 14:35         | 8.00                        | 8.08   | -0.08           | ±0.5pH | 合格     |
| S1907305006  | 15:50         | 5:50 8.02 8.19              |        | -0.17           | ±0.5pH | 合格     |
|              |               |                             | 质控样考核  |                 |        |        |
| 样品编号         | 在线仪器<br>测定时间  | 在线仪器<br>测定值                 | 质控样浓度  | 绝对误差<br>(无量纲)   | 标准限值   | 结果评定   |
| 质控样1 *       | 10:00         | 6.86                        | 6.86   | 0               | ±0.1pH | 合格     |
| 质控样 2        | 10:05         | 9.15                        | 9.18   | -0.03           | ±0.1pH | 合格     |
| 质控样3         | 10:10         | 6.85                        | 6.86   | -0.01           | ±0.1pH | 合格     |
| 质控样4         | 10:15         | 9.14                        | 9.18   | -0.04           | ±0.1pH | 合格     |
|              |               |                             | 技术说明   |                 |        |        |
| 1            | / 方法          |                             |        | 仪器名称            | 仪器型号   |        |
| 试验仪器         | 水质 pH 值<br>GB | 的測定 玻璃<br>/T 6920-1986      | 电极法    | pH计             | PH     | S-3C   |
| 在线仪器         | 3             | <b>友璃电极法</b>                |        | pH 分析仪          | pH     | -800   |
| 比对结果         |               |                             |        | 合格              |        |        |

表 6-1 标准方法与在线监测系统 pH 实样比对结果表

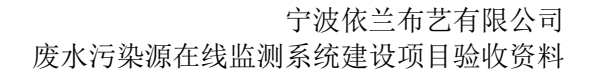

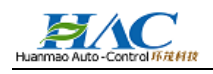

### 新求实监测(2019)第0730501号

#### 共3页 第3页

下司

| 企业名称         | 宁波依兰布艺有限公司                        |             |       |          | 取样日期                 | 2019-07-11  |        |
|--------------|-----------------------------------|-------------|-------|----------|----------------------|-------------|--------|
| 测点名称         | 废水排放口                             |             |       | 3        | 实验室分析日期              | 2019-07-12  |        |
| 样品类型         | 腹水                                |             |       |          | 测试项目                 | 化学需氧量       |        |
|              |                                   |             | 实际水样测 | 试        |                      |             |        |
| 样品编号         | 在线仪器<br>测定时间                      | 在线仪器<br>測定值 | 实验室测定 | 值        | 相对误差<br>(%)          | 标准限值<br>(%) | 结果评定   |
| S1907305001  | 12:10                             | 403.58      | 433   |          | -6.79                | ±15         | 合格     |
| S1907305002  | 12:50                             | 394.89      | 415   |          | -4.85                | ±15         | 合格     |
| S1907305003  | 13:25                             | 394.38      | 419   |          | -5.88                | ±15         | 合格     |
| \$1907305004 | 14:00                             | 392.34      | 414   |          | -5.23                | ±15         | 合格     |
| S1907305005  | 14:35                             | 281.48      | 302   |          | -6.79                | ±15         | 合格     |
| S1907305006  | 15:50                             | 292.21      | 318   |          | -8.11                | ±15         | 合格     |
|              |                                   |             | 质控样考核 | ŝ.       |                      |             |        |
| 样品编号         | 在线仪器<br>测定时间                      | 在线仪器<br>测定值 | 质控样浓度 |          | 相对误差<br>(%)          | 标准限值<br>(%) | 结果评定   |
| 质控样1         | 09:00                             | 196.68      | 200   |          | -1.7                 | ±10         | 合格     |
| 质拉样2         | 10:00                             | 199.74      | 200   |          | -0.1                 | ±10         | 合格     |
| 质控样3         | 11:00                             | 501.66      | 500   |          | 0.3                  | ±10         | 合格     |
| 质控样4         | 12:00                             | 499.62      | 500   |          | -0.1                 | ±10         | 合格     |
|              |                                   |             | 技术说明  |          |                      |             |        |
| /            | 方法                                |             |       | 仪器名称     |                      | 仪器型号        |        |
| 试验仪器         | 水质 化学需氧量的测定 重铬酸<br>盐法 HJ 828-2017 |             |       | 50mL 滴定管 |                      | (           |        |
| 在线仪器         | 重铬酸钾法                             |             |       | C        | COD 分析仪 Multi Vision |             | Vision |
| 比对结果         | 合格                                |             |       |          |                      |             |        |

注: 1.pH 值单位为无量纲, 化学需氧量单位为 mg/L。 2.工况及在线仪器信息、测定值由企业提供。

以下空白

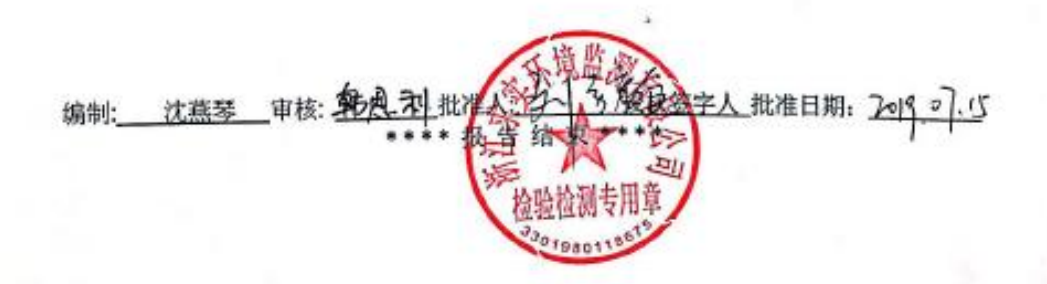

## 八、分析仪基本构造及操作配置说明书

## 8.1 仪器基本结构

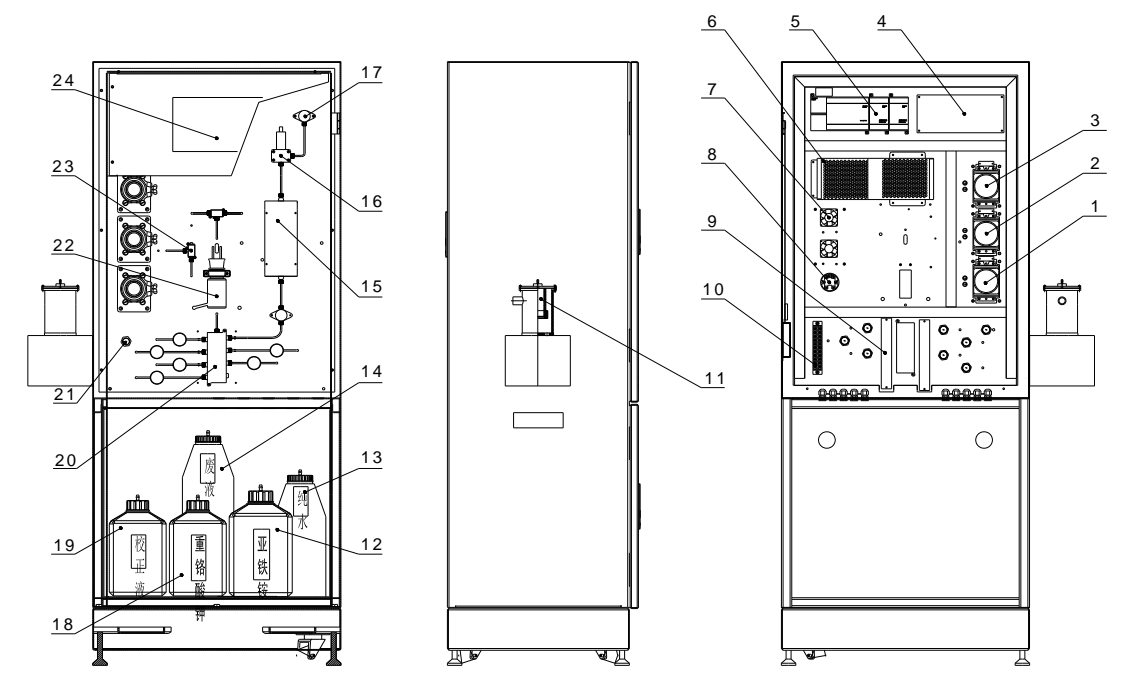

仪器结构图见图 2-1。

| 1. P3 滴定泵   | 13. 纯水桶     |
|-------------|-------------|
| 2. P2 反推泵   | 14. 废液桶     |
| 3. P1 抽取泵   | 15. 比色皿     |
| 4. 电路板      | 16. 泄压阀     |
| 5. 西门子 PLC  | 17. 高压阀     |
| 6. 开关电源     | 18. 重铬酸钾试剂瓶 |
| 7. 散热风扇     | 19. 校正液瓶    |
| 8. 温度变送器    | 20. 八联体阀    |
| 9. 灯线路板     | 21. 接近开关    |
| 10. P12 端子排 | 22. 滴定池     |
| 11. 预处理采样罐  | 23. 摇臂阀     |
| 12. 亚铁铵试剂瓶  | 24. 触摸屏     |

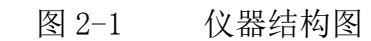

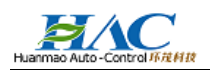

## 8.2 仪器相关操作配置说明

## 8.2.1 仪器操作步骤

新装仪器的操作步骤见图 5-1。

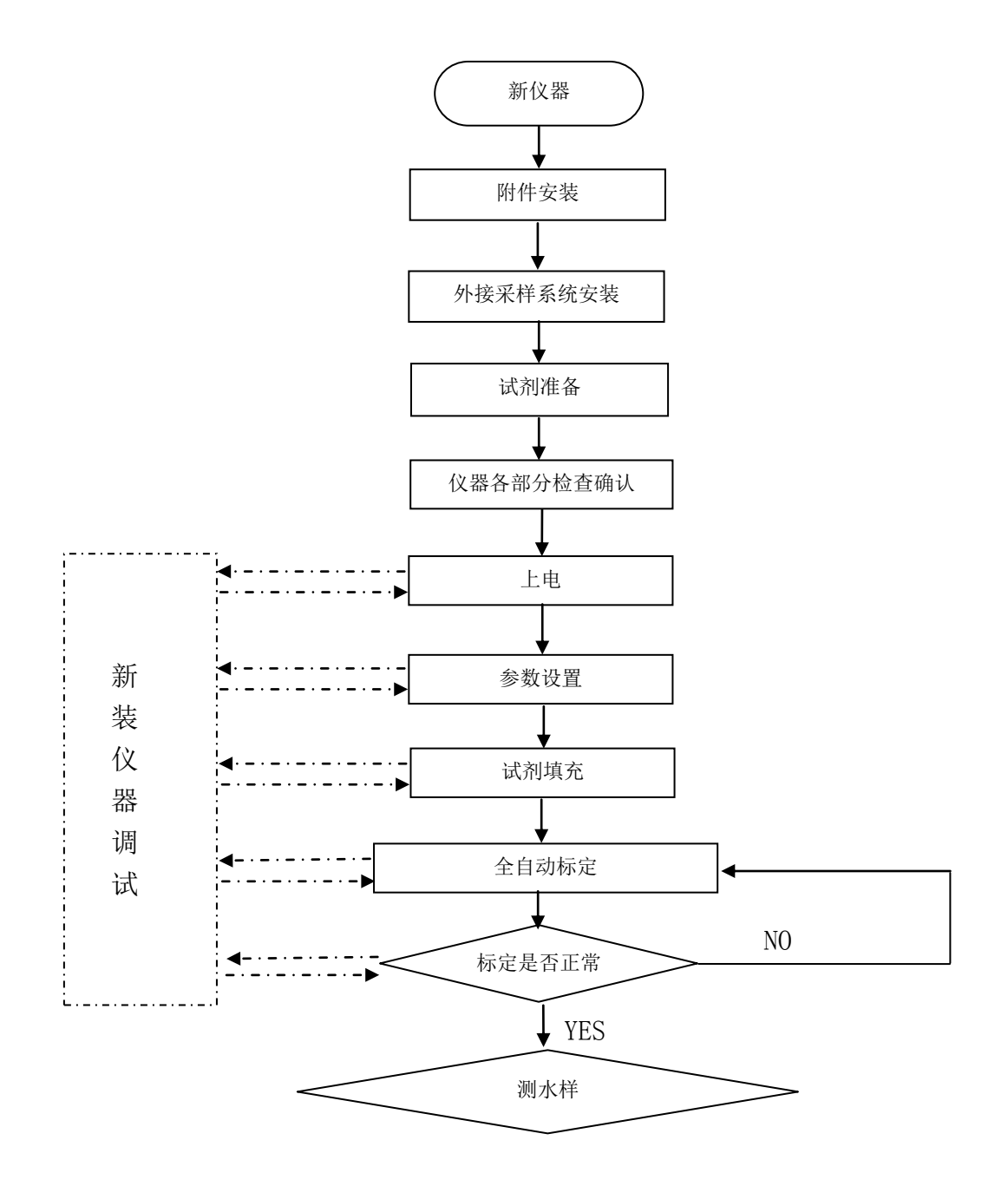

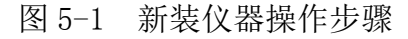

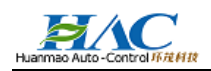

## 8.2.2 仪器的开启

仪器在开启之前,请仔细按照如下步骤检查确认:

- 确认试剂管和废液管完好。
- 确认试剂正确,对应管路标签正确。
- 确认电源相线、零线、地线正确和电压正常。
- 确认所有的管子连接牢固。
- 确认机箱风扇、消解池风扇等正常。
- 从外观检查消解池、滴定池等安装妥当。

## 8.2.3 仪器的界面操作

### 8.2.3.1 基本参数设置

仪器上电后,屏幕自动显示屏保界面(图 5-1):

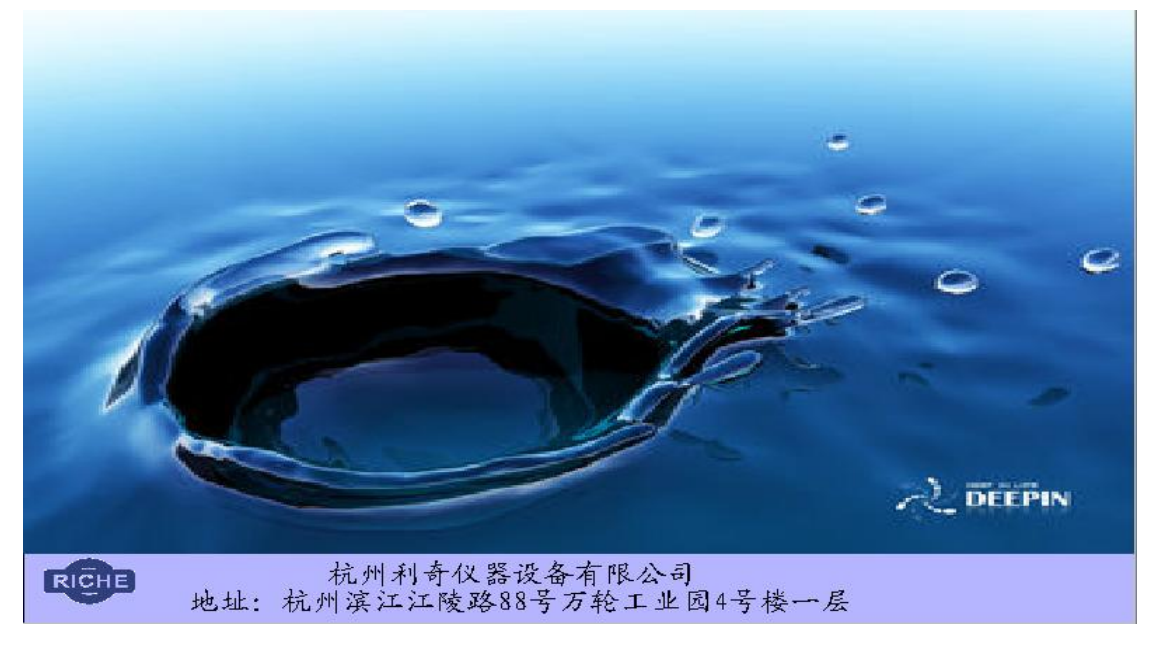

图 5-1

 点击屏保画面,进入首页(图 5-2),该画面当中有"参数设置"、"操作设置"、"状态显示" 和"历史数据"四个按键;

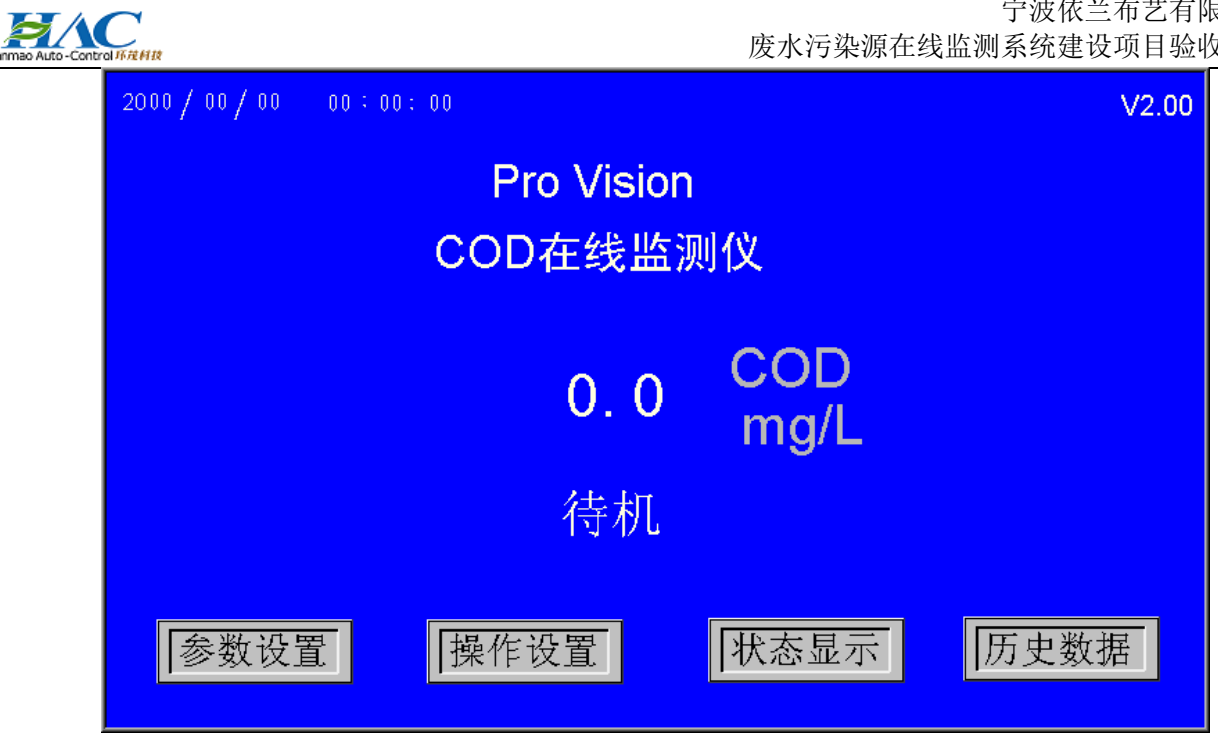

图 5-2

点击"参数设置",进入参数设置画面(图 5-3),首次上电默认出厂设置,如需修改点击 • 需要修改的数字进行修改;点击"恢复出厂设置",恢复出厂设置。

|         | ■参    | 》数 说  | 段 置 ႍႍ             |     |          |
|---------|-------|-------|--------------------|-----|----------|
| 校正液浓度:  | 0.0   | mg/L  | 外接泵采<br>样报警时间:     | 0   | 分钟       |
| 消解温度:   | 0.0   | °C    | 采水罐<br>溢流时间:       | 0   | 秒        |
| 消解时间:   | 0     | 分钟    | 采样管<br>溢流时间:       | 0   | 秒        |
| 滴定终点电压: | 0     | mV    | 4-20mA<br>20mA对应值: | 0   |          |
| 自动标定时间: | 00:00 | 0 天/次 | · 重铬酸钾<br>浓度:      | 0.0 | 000 mg/L |
| 恢复出厂设置  |       |       |                    | 返   | 回        |

图 5-3

点击首页"操作设置",进入操作设置画面(图 5-4),在该画面可以选择测量模式(在线 测量和离线测量),其中离线模式下测量,外接采样泵不启动,不采水。

宁波依兰布艺有限公司 废水污染源在线监测系统建设项目验收资料

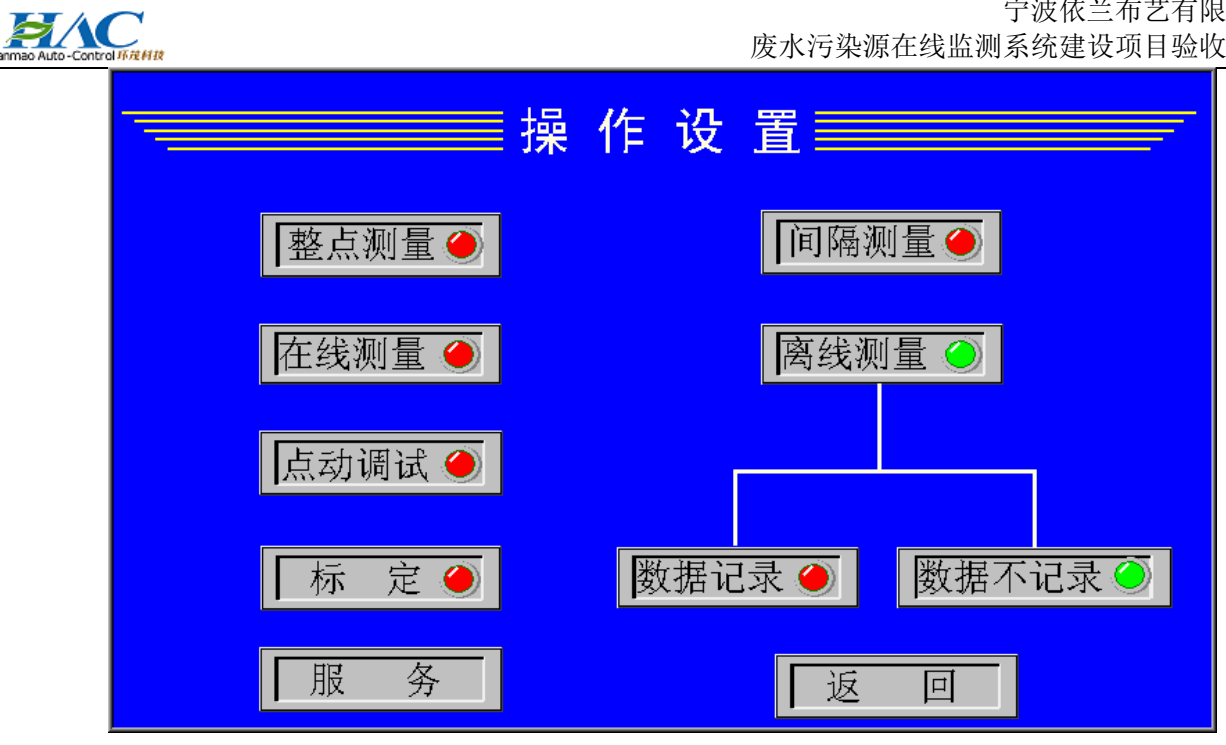

图 5-4

点击首页"**状态显示**",进入状态显示页面(图 5-5); 

|        | 测量模式<br>间隔测量 ● 整点测量 ●<br>在线模式 ● - 离线模式 ●<br>自动标定 ● 记录 ● 不记录● |
|--------|--------------------------------------------------------------|
|        | 温度: 0.0 ℃ 电极电压: 0.0 mV<br>仪器状态:<br>待机                        |
| 1<br>( | 急停       返回                                                  |

图 5-5

点击首页"历史数据",进入历史数据查询画面(图 5-6)查询历史数据; 

宁波依兰布艺有限公司 废水污染源在线监测系统建设项目验收资料

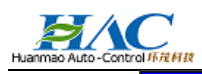

|    |       | 📰 历 9    | と数据 📃     |   |           |
|----|-------|----------|-----------|---|-----------|
| 编号 | 时间    | 日期       | COD mg/ml |   |           |
| 1  | 14:10 | 03/05/13 | 0.0       |   |           |
| 2  | 14:10 | 03/05/13 | 0.0       |   |           |
| 3  | 14:10 | 03/05/13 | 0.0       |   | 查询 0 天前数据 |
| 4  | 14:10 | 03/05/13 | 0.0       |   |           |
| 5  | 14:10 | 03/05/13 | 0.0       |   |           |
| 6  | 14:10 | 03/05/13 | 0.0       |   |           |
| 7  | 14:10 | 03/05/13 | 0.0       |   |           |
| 8  | 14:10 | 03/05/13 | 0.0       |   |           |
| 9  | 14:10 | 03/05/13 | 0.0       |   |           |
| 10 | 14:10 | 03/05/13 | 0.0       |   |           |
| 11 | 14:10 | 03/05/13 | 0.0       |   | 返 凹       |
| 19 | 11.10 | 03/05/13 | 0 0       | - |           |

图 5-6

## 8.2.3.2 操作设置

操作设置画面如图 5-4 所示,在该画面中可选择测量模式,点击"**整点测量**",进入整点测量选择界面(图 5-7);

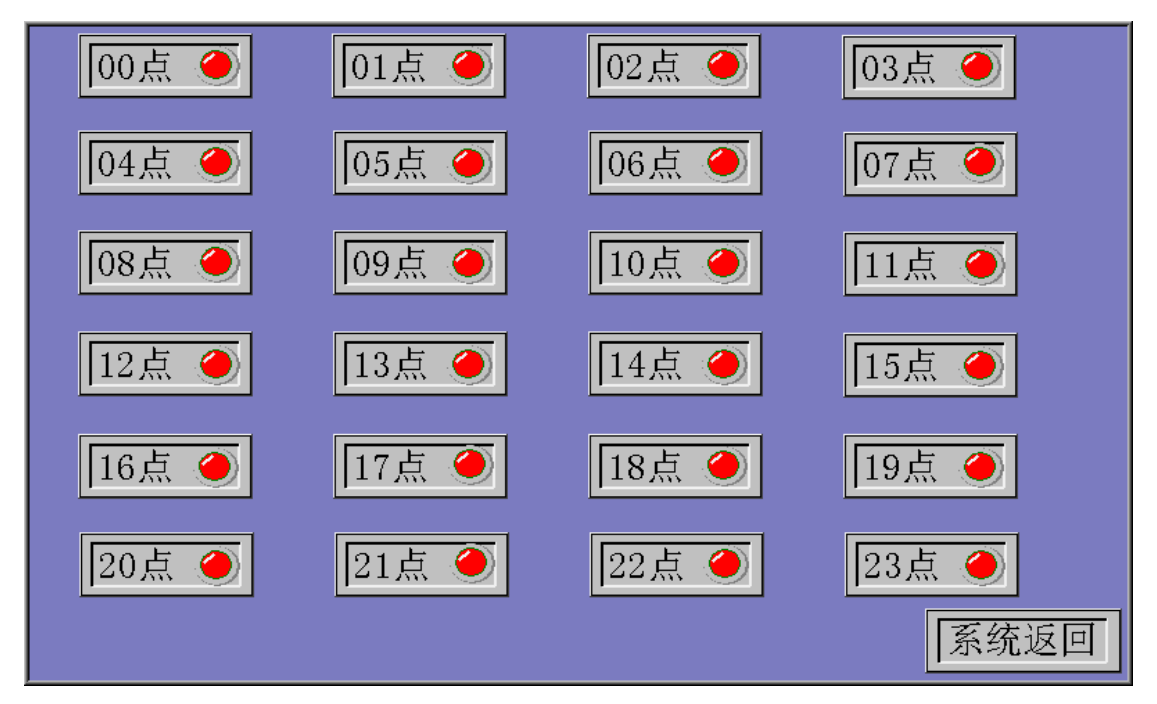

图 5-7

点击"**间隔测量**",进入间隔测量设计界面(图 5-8),改界面下可修改间隔测量时间,其 中"开始计时"按键功能为开始间隔测量倒计时;"开始测量"按键功能为立刻进行测量。

宁波依兰布艺有限公司 废水污染源在线监测系统建设项目验收资料

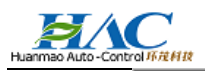

| 间隔测量时间: 5 分   |
|---------------|
| 开始计时 开始测量 返 回 |

图 5-8

点击"**点动调试**",进入各部件手动点动测试界面(图 5-9),改界面下可通过点击对各部件指示灯进行手动控制,当指示灯显示为绿色时开,红色为关;其中有三个功能按键:"消解池排空"、"滴定池排空"和"填充"。

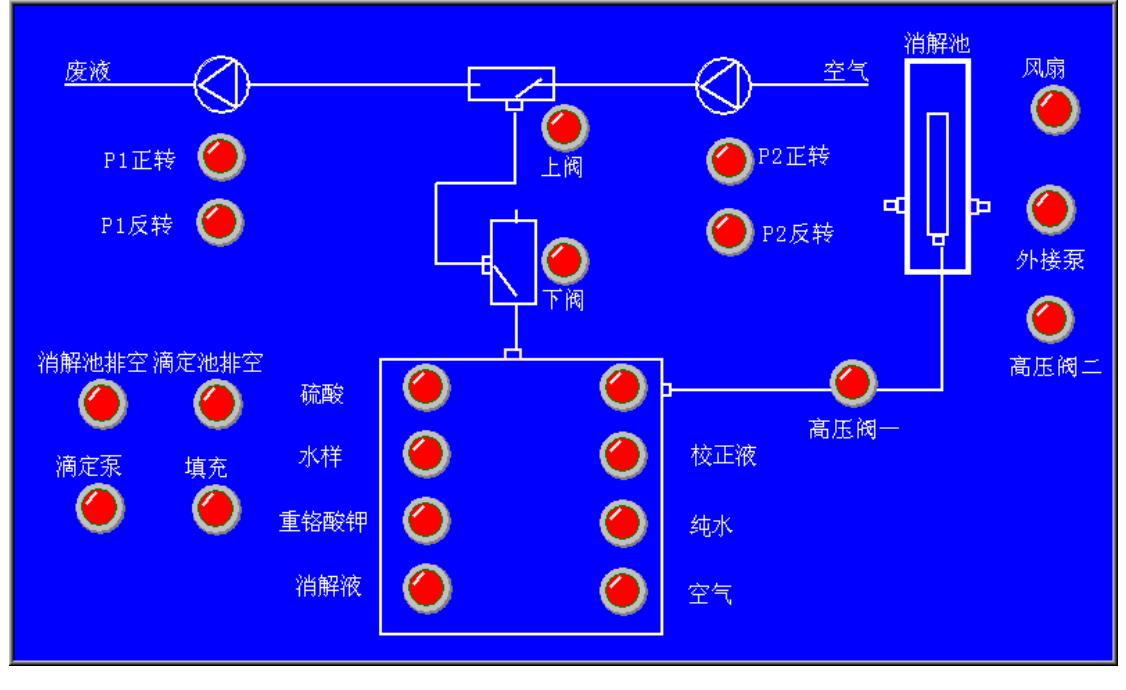

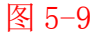

## 8.2.3.3 仪器标定

仪器标定前要先在参数设置界面(图 5-3)设置校正液的浓度,然后在操作设置界面(图 5-4)点击标定,仪器将进行两次空白标定和一次校正液标定,标定结束后可以在服务界面(图 5-10)查询 K、b 值和空白滴定时间、校正液滴定时间。

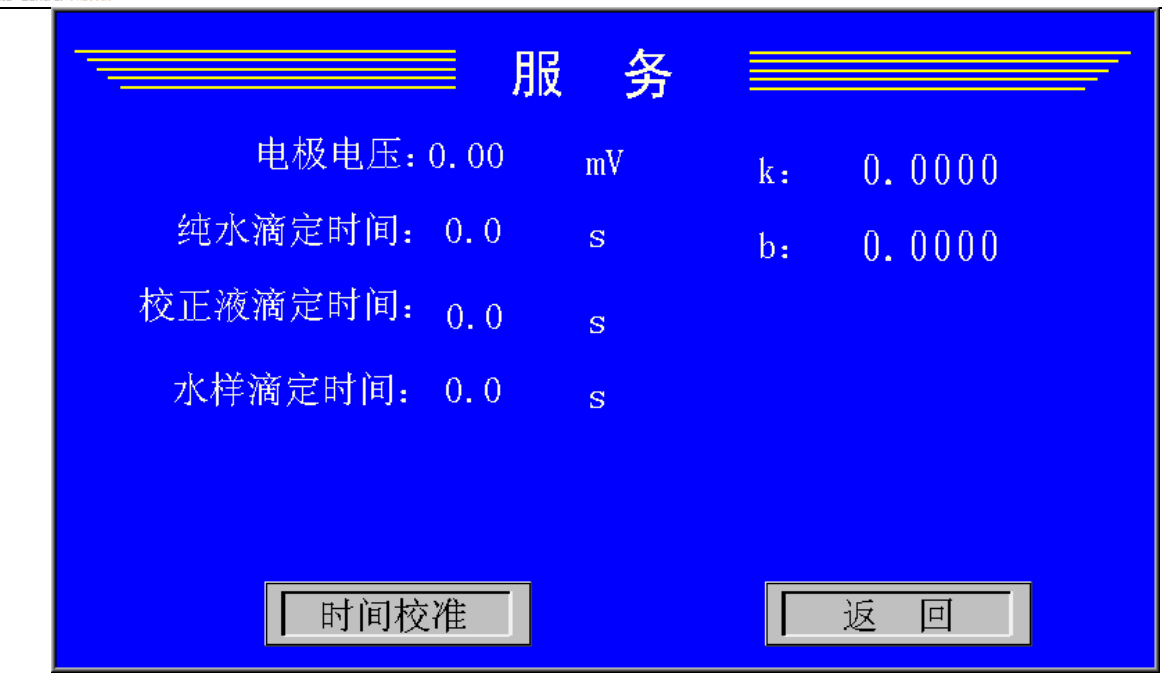

图 5-10

## 8.2.3.4 COD 测量设置

仪器分两种测量模式在线和离线,其中离线状态下可选择数据记录和数据不记录;在两种测量模式下有整点测量和间隔测量。离线模式和在线模式的区别:①在线模式下会上传数据, 仪器会有数据记录;②离线模式下的数据记录模式,不上传数据,但仪器会有数据记录;③离 线模式下的数据不记录模式,不上传数据,仪器也不记录数据。

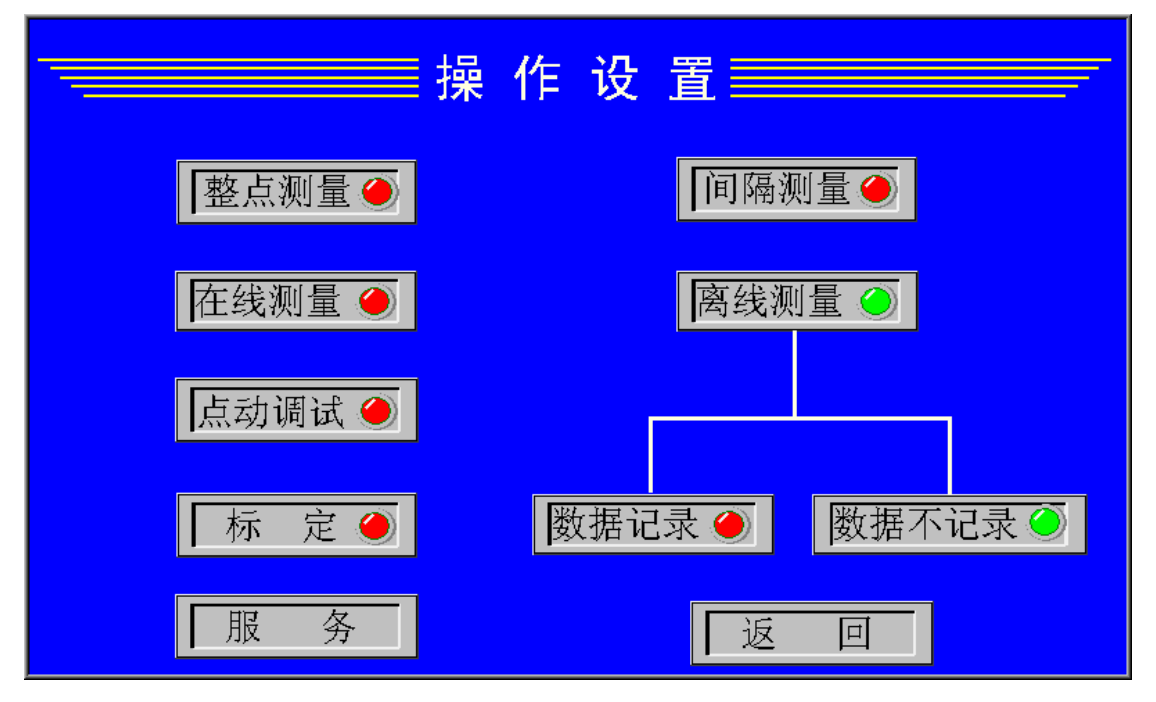

整点、间隔测量
 按"间隔测量"键,进入采样周期直接输入界面(图 5-8),可设定 0-9999 分钟内的任意

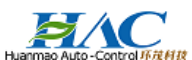

测量周期(不能设置为0分钟,否则将没有数据记录),仪器将按设定的时间间隔测量,此时 "整点测量"方式将不运行。间隔测量时间是指本次测量完成到下次测量开始的时间,本仪器 可能和其他同类仪器有所不同。

按"整点测量",进入整点测量模式,界面(图 5-9)。可设定 0 点到 23 点的任意整点测量。

### 8.2.3.5 通信模式设置

在参数设置界面(图 5-3)中设置"20mA 输出对应值",模拟量输出的计算。计算公式为: I(mA)=4+16\*COD 值/L,L为模拟信号设置量程。如 20mA 对应值为 1000,COD 数值为 500,那 么其输出电流值为 I=4+16\*500/1000=12mA。输入时,先点按其数值,通过键盘输入并按"ENT" 确认。

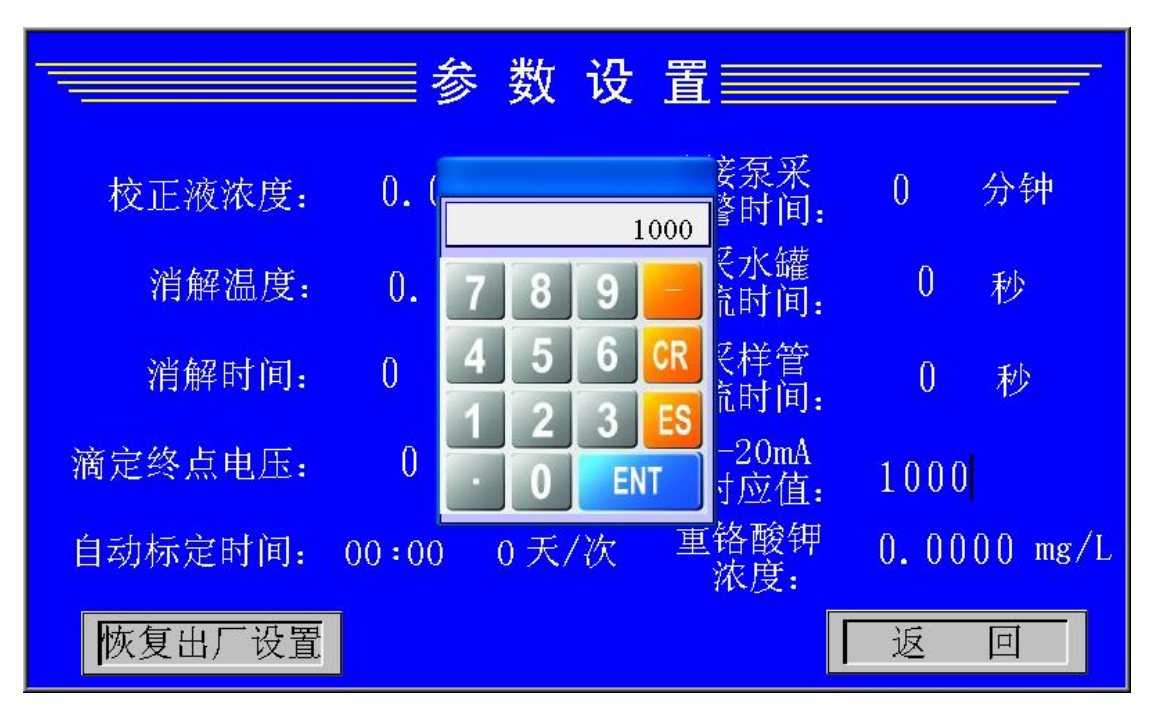

### 8.2.3.6 历史数据查询

按"历史数据"键,可查寻仪器历史数据。查询界面(图 5-6),查询方式:先点击查询 几天前数据的数字,通过键盘输入要查询的哪天并按"ENT"确认,每个页面能查询一天的数据。

宁波依兰布艺有限公司 废水污染源在线监测系统建设项目验收资料

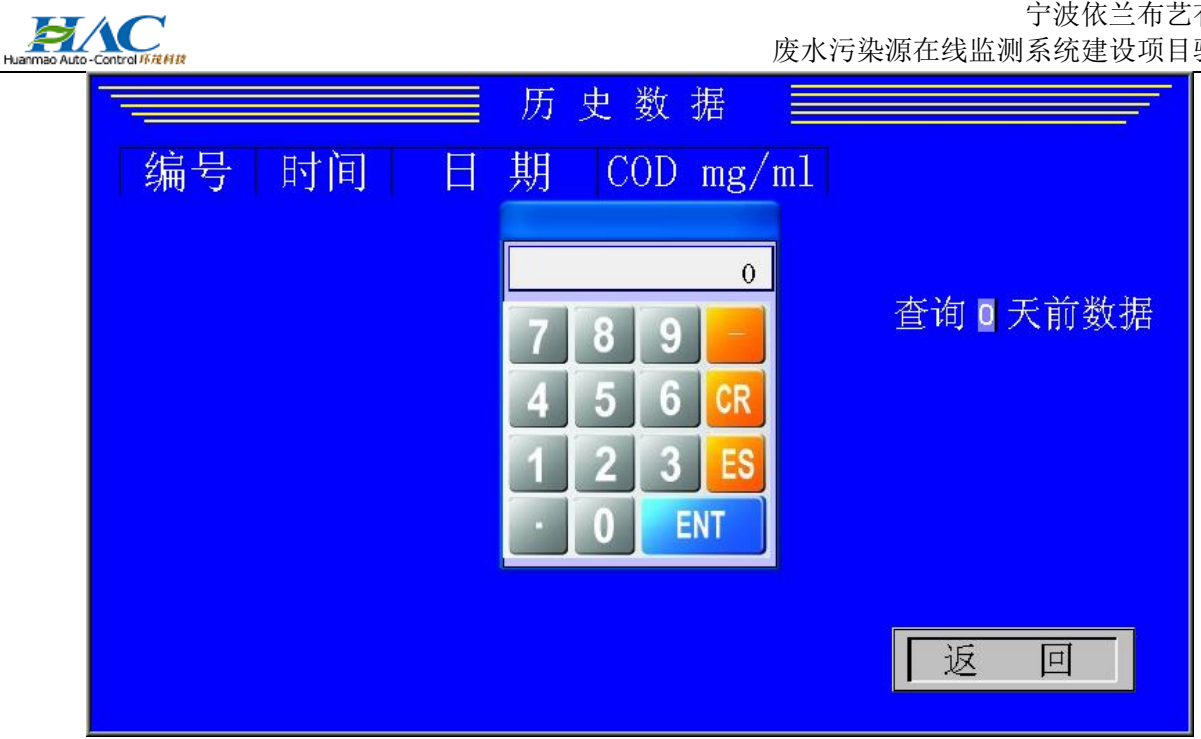

## 8.2.3.7 系统状态查询

按"状态显示"键,可查寻仪器的运行状态。如待机时的画面显示如图 5-5。

## 8.2.4 其它功能操作

### 8.2.4.1 急停操作

当仪器在测试过程中出现故障或需要急停操作时,执行此功能。在状态页,按红色的急停 按键,将显示:

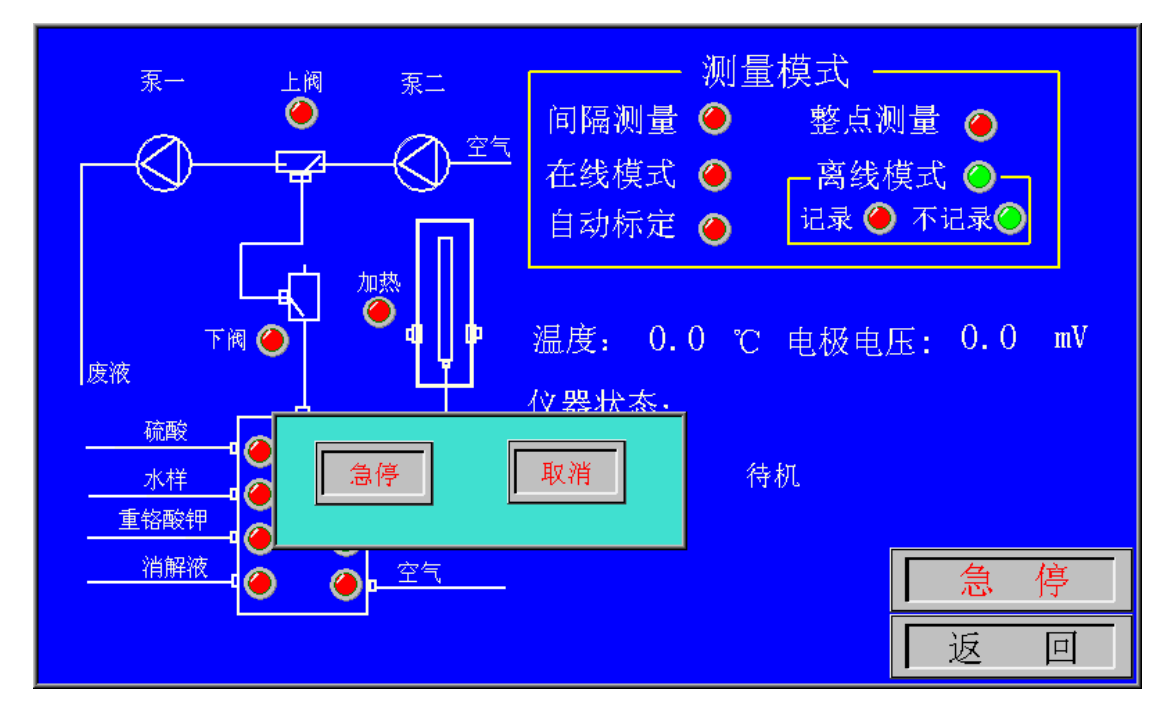

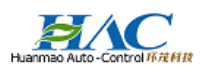

按"确认键",系统将紧急停止一切任务,系统将处于空闲状态。

### 8.2.4.2 时间校准

在服务界面(图 5-10)中,点击"时间校准"按键,在弹出的对话框中输入时间(要完整的输完所有的参数,否则时间将不正确),最后按确定即可。

|                                               | 服务 🗐                                                 |        |
|-----------------------------------------------|------------------------------------------------------|--------|
| 电极电压:0.0<br>纯水滴定时间:0<br>校正液滴定时间:0<br>水样滴定时间:0 | <sup>00</sup> mV k:<br>2014年03月31日<br>12:00<br>确定 取消 | 0.0000 |
| 时间校准                                          |                                                      | 返回     |